#### Oracle® Retail Integration Bus Cloud Service Security Guide Release 19.0.000 F22951-01

January 2020

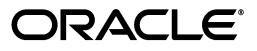

Oracle Retail Integration Bus Cloud Service Security Guide, Release 19.0.000

F22951-01

Copyright © 2020, Oracle and/or its affiliates. All rights reserved.

Primary Author: Sanal Parameshwaran

Contributing Author: Alex Meske

This software and related documentation are provided under a license agreement containing restrictions on use and disclosure and are protected by intellectual property laws. Except as expressly permitted in your license agreement or allowed by law, you may not use, copy, reproduce, translate, broadcast, modify, license, transmit, distribute, exhibit, perform, publish, or display any part, in any form, or by any means. Reverse engineering, disassembly, or decompilation of this software, unless required by law for interoperability, is prohibited.

The information contained herein is subject to change without notice and is not warranted to be error-free. If you find any errors, please report them to us in writing.

If this is software or related documentation that is delivered to the U.S. Government or anyone licensing it on behalf of the U.S. Government, then the following notice is applicable:

U.S. GOVERNMENT END USERS: Oracle programs, including any operating system, integrated software, any programs installed on the hardware, and/or documentation, delivered to U.S. Government end users are "commercial computer software" pursuant to the applicable Federal Acquisition Regulation and agency-specific supplemental regulations. As such, use, duplication, disclosure, modification, and adaptation of the programs, including any operating system, integrated software, any programs installed on the hardware, and/or documentation, shall be subject to license terms and license restrictions applicable to the programs. No other rights are granted to the U.S. Government.

This software or hardware is developed for general use in a variety of information management applications. It is not developed or intended for use in any inherently dangerous applications, including applications that may create a risk of personal injury. If you use this software or hardware in dangerous applications, then you shall be responsible to take all appropriate fail-safe, backup, redundancy, and other measures to ensure its safe use. Oracle Corporation and its affiliates disclaim any liability for any damages caused by use of this software or hardware in dangerous applications.

Oracle and Java are registered trademarks of Oracle and/or its affiliates. Other names may be trademarks of their respective owners.

Intel and Intel Xeon are trademarks or registered trademarks of Intel Corporation. All SPARC trademarks are used under license and are trademarks or registered trademarks of SPARC International, Inc. AMD, Opteron, the AMD logo, and the AMD Opteron logo are trademarks or registered trademarks of Advanced Micro Devices. UNIX is a registered trademark of The Open Group.

This software or hardware and documentation may provide access to or information about content, products, and services from third parties. Oracle Corporation and its affiliates are not responsible for and expressly disclaim all warranties of any kind with respect to third-party content, products, and services unless otherwise set forth in an applicable agreement between you and Oracle. Oracle Corporation and its affiliates will not be responsible for any loss, costs, or damages incurred due to your access to or use of third-party content, products, or services, except as set forth in an applicable agreement between you and Oracle.

# Contents

| Send Us Your Comments                                        | v    |
|--------------------------------------------------------------|------|
| Preface                                                      | vii  |
| Audience                                                     | vii  |
| Documentation Accessibility                                  | vii  |
| Related Documents                                            | vii  |
| Customer Support                                             | viii |
| Review Patch Documentation                                   | viii |
| Improved Process for Oracle Retail Documentation Corrections | viii |
| Oracle Retail Documentation on the Oracle Technology Network | ix   |
| Conventions                                                  | ix   |

## 1 Security Overview

| Physical Deployment Model                                   | 1-1 |
|-------------------------------------------------------------|-----|
| Dependent Applications                                      | 1-2 |
| Oracle Retail Integration Bus Administration User Interface | 1-2 |
| General Security Principles                                 | 1-2 |
| The Foundations of Security                                 | 1-2 |
| Oracle Credential Store Framework API Principles            | 1-3 |
| Oracle Retail Recommended Security Approach                 | 1-3 |
| Oracle Software Security Assurance (OSSA)                   | 1-3 |
| OSSA compliance                                             | 1-4 |

## 2 RIB Secure Installation and Configuration

| Security in RIB Application Builder                  | 2-1 |  |  |  |  |
|------------------------------------------------------|-----|--|--|--|--|
| Security in RIB Deployment Configuration File Editor |     |  |  |  |  |
| Security During RIB Deployment Process               |     |  |  |  |  |
| Security During RIB Runtime                          | 2-2 |  |  |  |  |
| Security in RIB <app></app>                          | 2-3 |  |  |  |  |
| Security in RIHA                                     | 2-3 |  |  |  |  |
| Security in RDMT                                     | 2-3 |  |  |  |  |
| Security in PL/SQL Application API Stubs             | 2-4 |  |  |  |  |
| Security in Integration Gateway Services             | 2-4 |  |  |  |  |
| Secure Sockets Layer Configuration                   | 2-4 |  |  |  |  |
|                                                      |     |  |  |  |  |

| 3  | Secure IGS Web Services Using Administration Console                       |        |
|----|----------------------------------------------------------------------------|--------|
|    | Server-side Setup for Username and Password Authentication                 | 3-1    |
|    | Attach the Policy File to the Web Service                                  | 3-1    |
|    | Create Roles and Users                                                     | 3-8    |
|    | Client-side Setup for Username and Password Authentication                 | . 3-17 |
|    | Server-side Setup for Encrypted Username and Password Token Authentication | 3-18   |
|    | Client-side Setup for Encrypted Username and Password Token Authentication | 3-21   |
| 4  | Security Feature Overview                                                  |        |
|    | Securing Sensitive Data                                                    | 4-1    |
|    | Cardholder Data                                                            | 4-1    |
|    | Communication with web service Application                                 | 4-1    |
|    | Securing the Application                                                   | 4-1    |
|    | Passwords                                                                  | 4-2    |
|    | Default Accounts and Passwords                                             | 4-2    |
|    | Tools                                                                      | 4-2    |
|    | Securing the Application Environment and Configuration                     | 4-2    |
|    | Database                                                                   | 4-2    |
| Α  | Credential Store Framework                                                 |        |
|    | Oracle Retail RIB CSF Implementation                                       | A-1    |
| в  | Keytool Utility                                                            |        |
|    | Creating a Self-Signed Certificate                                         | B-1    |
|    | Creating a Certificate Signing Request                                     | B-1    |
|    | Exporting and Importing Certificates                                       | B-1    |
| С  | Secure Web Services                                                        |        |
|    | WS-Security                                                                | C-1    |
|    | Web Service Security Implementation                                        | C-1    |
|    | Oracle Retail Management System Web Service                                | C-1    |
|    | Oracle Web Services Manager (OWSM) for Web Service Security                | C-1    |
|    | Overview about OWSM                                                        | C-2    |
| GI | ossary                                                                     |        |
|    | -                                                                          |        |
|    |                                                                            |        |

## **Send Us Your Comments**

Oracle Retail Integration Bus Cloud Service Security Guide, Release 19.0.000

Oracle welcomes customers' comments and suggestions on the quality and usefulness of this document.

Your feedback is important, and helps us to best meet your needs as a user of our products. For example:

- Are the implementation steps correct and complete?
- Did you understand the context of the procedures?
- Did you find any errors in the information?
- Does the structure of the information help you with your tasks?
- Do you need different information or graphics? If so, where, and in what format?
- Are the examples correct? Do you need more examples?

If you find any errors or have any other suggestions for improvement, then please tell us your name, the name of the company who has licensed our products, the title and part number of the documentation and the chapter, section, and page number (if available).

**Note:** Before sending us your comments, you might like to check that you have the latest version of the document and if any concerns are already addressed. To do this, access the Online Documentation available on the Oracle Technology Network Web site. It contains the most current Documentation Library plus all documents revised or released recently.

Send your comments to us using the electronic mail address: retail-doc\_us@oracle.com

Please give your name, address, electronic mail address, and telephone number (optional).

If you need assistance with Oracle software, then please contact your support representative or Oracle Support Services.

If you require training or instruction in using Oracle software, then please contact your Oracle local office and inquire about our Oracle University offerings. A list of Oracle offices is available on our Web site at http://www.oracle.com.

## Preface

This document serves as a guide for administrators, developers, and system integrators who securely administer, customize, and integrate applications using Oracle Retail Integration Bus (RIB). Installation and configuration for each product are covered in more detail in the each product's Installation Guide.

### Audience

This document is intended for administrators, developers, and system integrators who perform the following functions:

- Document specific security features and configuration details for the Oracle Retail Integration Bus products, in order to facilitate and support the secure operation of the Oracle Retail product and any external compliance standards.
- Guide administrators, developers, and system integrators on secure product implementation, integration, and administration.

It is assumed that the readers have general knowledge of administering the underlying technologies and the application.

## **Documentation Accessibility**

For information about Oracle's commitment to accessibility, visit the Oracle Accessibility Program website at http://www.oracle.com/pls/topic/lookup?ctx=acc&id=docacc.

#### Access to Oracle Support

Oracle customers that have purchased support have access to electronic support through My Oracle Support. For information, visit

http://www.oracle.com/pls/topic/lookup?ctx=acc&id=info or visit
http://www.oracle.com/pls/topic/lookup?ctx=acc&id=trs if you are
hearing impaired.

## **Related Documents**

For more information, see the following documents in the Oracle Retail documentation set:

- Oracle Retail Integration Bus Implementation Guide
- Oracle Retail Integration Bus Installation Guide
- Oracle Retail Integration Cloud Service Release Notes

- Oracle Retail Integration Bus Hospital Administration Guide
- Oracle Retail Integration Bus Operations Guide
- Oracle Retail Integration Bus Support Tools Guide
- Oracle Retail Integration Bus Java Messaging Service (JMS) Console Guide
- Oracle Retail Enterprise Integration Guide
- Oracle Retail Functional Artifacts Guide
- Oracle Retail Integration Bus Integration Gateway Services Guide
- Oracle Retail Functional Artifact Generator Guide
- Oracle Retail Service-Oriented Architecture Enabler Tool Guide

## **Customer Support**

To contact Oracle Customer Support, access My Oracle Support at the following URL:

https://support.oracle.com

When contacting Customer Support, please provide the following:

- Product version and program/module name
- Functional and technical description of the problem (include business impact)
- Detailed step-by-step instructions to re-create
- Exact error message received
- Screen shots of each step you take

## **Review Patch Documentation**

When you install the application for the first time, you install either a base release (for example, 19.0.000 or 19.0) or a later patch release (for example, 19.0.030 or 19.0.3). If you are installing the base release and additional patch releases, read the documentation for all releases that have occurred since the base release before you begin installation. Documentation for patch releases can contain critical information related to the base release, as well as information about code changes since the base release.

## Improved Process for Oracle Retail Documentation Corrections

To more quickly address critical corrections to Oracle Retail documentation content, Oracle Retail documentation may be republished whenever a critical correction is needed. For critical corrections, the republication of an Oracle Retail document may at times not be attached to a numbered software release; instead, the Oracle Retail document will simply be replaced on the Oracle Technology Network Web site, or, in the case of Data Models, to the applicable My Oracle Support Documentation container where they reside.

This process will prevent delays in making critical corrections available to customers. For the customer, it means that before you begin installation, you must verify that you have the most recent version of the Oracle Retail documentation set. Oracle Retail documentation is available on the Oracle Technology Network at the following URL:

http://www.oracle.com/technetwork/documentation/oracle-retail-100266.ht

ml

An updated version of the applicable Oracle Retail document is indicated by Oracle part number, as well as print date (month and year). An updated version uses the same part number, with a higher-numbered suffix. For example, part number E123456-02 is an updated version of a document with part number E123456-01.

If a more recent version of a document is available, that version supersedes all previous versions.

## **Oracle Retail Documentation on the Oracle Technology Network**

Oracle Retail product documentation is available on the following web site:

http://www.oracle.com/technetwork/documentation/oracle-retail-100266.ht
ml

(Data Model documents are not available through Oracle Technology Network. You can obtain them through My Oracle Support.)

## Conventions

The following text conventions are used in this document:

| Convention | Meaning                                                                                                    |
|------------|----------------------------------------------------------------------------------------------------|
| boldface   | Boldface type indicates graphical user interface elements associated with an action, or terms defined in text or the glossary.            |
| italic     | Italic type indicates book titles, emphasis, or placeholder variables for which you supply particular values.                             |
| monospace  | Monospace type indicates commands within a paragraph, URLs, code<br>in examples, text that appears on the screen, or text that you enter. |

## **Security Overview**

Security in the integration layer is a big concern for every retail enterprise. The security system should be open enough to allow trusted remote applications to integrate easily and, at the same time, lock down unauthorized remote access. To address security concerns, RIB utilizes the security modules available in the Oracle middleware and database systems.

This chapter provides an overview of the security features in Oracle Retail Integration Bus. It includes the following sections:

- Physical Deployment Model
- Dependent Applications
- General Security Principles
- Recommended Approach

## **Physical Deployment Model**

The following figure illustrates the physical deployment model of the RIB application.

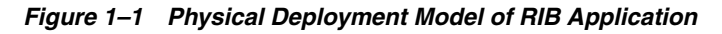

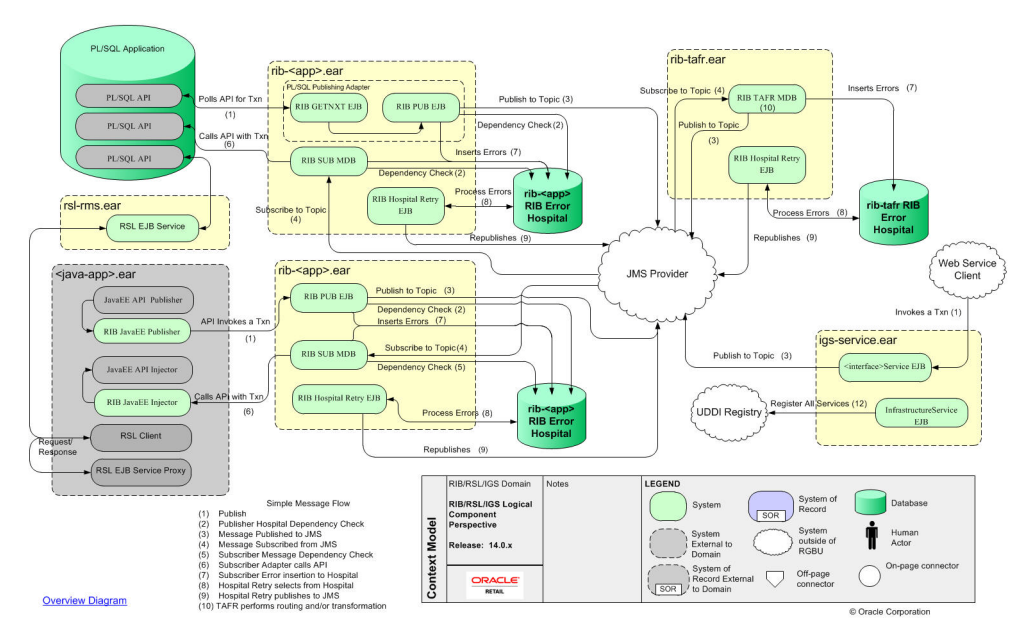

The Web-based RIB Administrator user interface is accessed using a browser. You are responsible for applying the necessary security patches to the Web browser and the operating system.

The typical configuration of RIB runs on the following server:

- Oracle WebLogic Server 12c Release 2 (12.2.1.3.0) that hosts the rib application (rib-<app>.ear).
- Oracle Database 12c Release 1 (12.1.0.2).

You are responsible for applying any critical patch updates releases for the server hardware, application server, and the database.

### **Dependent Applications**

Security Guides for dependent applications can be found at the following links.

- Oracle Database 12c Release 1(12.1.0.2) Enterprise Edition: http://docs.oracle.com/database/121/DBSEG/toc.htm.
- Oracle WebLogic Server 12c Release 2 (12.2.1.3.0):

https://docs.oracle.com/middleware/12213/wls/SECMG/standards.htm#SECMG7
43

#### **Oracle Retail Integration Bus Administration User Interface**

Each RIB application PAK ear i.e. rib-<app>.ear deployed in application server has a Web based user interface application which can be accessed via HTTP or HTTPS. If the HTTP protocol is disabled, and accessing this application over HTTP is not possible, a valid SSL certificate needs to be installed to access the administration GUI over HTTPS. To install a valid SSL Certificate on the application server, see the documentation for your installed application server. The use of the default SSL certificate shipped with the application server is not recommended because it renders the application prone to intrusion attacks.

#### **General Security Principles**

Security is fundamentally about protecting assets. It is important to recognize that security is a path, not a destination. As you analyze your infrastructure and applications, you identify potential threats and understand that each threat presents a degree of risk. Security is about risk management and implementing effective countermeasures. One of the most important concepts in security is that effective security is a combination of people, process, and technology.

#### The Foundations of Security

Security relies on the following elements:

Authentication

Authentication addresses the question: who are you? It is the process of uniquely identifying the clients of your applications and services. These might be end users, other services, processes, or computers. In security parlance, authenticated clients are referred to as principals.

Authorization

Authorization addresses the question: what can you do? It is the process that governs the resources and operations that the authenticated client is permitted to access. Resources include files, databases, tables, rows, and so on, together with system-level resources such as registry keys and configuration data. Operations include performing transactions such as purchasing a product, transferring money from one account to another, or increasing a customer's credit rating.

Auditing

Effective auditing and logging is the key to non-repudiation. Non-repudiation guarantees that a user cannot deny performing an operation or initiating a transaction.

Confidentiality

Confidentiality, also referred to as privacy, is the process of making sure that data remains private and confidential, and that it cannot be viewed by unauthorized users or eavesdroppers who monitor the flow of traffic across a network. Encryption is frequently used to enforce confidentiality. Access control lists (ACLs) are another means of enforcing confidentiality.

Integrity

Integrity is the guarantee that data is protected from accidental or deliberate (malicious) modification. Like privacy, integrity is a key concern, particularly for data passed across networks. Integrity for data in transit is typically provided by using hashing techniques and message authentication codes.

#### **Oracle Credential Store Framework API Principles**

A credential store is used for secure storage of credentials. The Credential Store Framework (CSF) API is used to access and perform operations on the credential store. The Credential Store Framework:

- Enables you to manage credentials securely.
- Provides an API for storage, retrieval, and maintenance of credentials in different back-end repositories.
- Supports file-based (Oracle wallet) and LDAP-based credential management.

Critical (create, update, delete) functions provided by the CSF API include:

- Verifying if a credential map, or a credential with a given key, exists in the store.
- Returning credentials associated with <mapname, key>.
- Assigning credentials to <mapname, key>.
- Deleting credentials associated with a given map name, or a given map name and key.
- Resetting credentials for a specified <mapname, key>.

## **Oracle Retail Recommended Security Approach**

This section discusses the two security approaches that Oracle Retail recommends.

#### **Oracle Software Security Assurance (OSSA)**

Encompassing every phase of the product development lifecycle, Oracle Software Security Assurance (OSSA) is Oracle's methodology for building security into the

design, build, testing, and maintenance of its products. Oracle's goal is to ensure that Oracle's products, as well as the customer systems that leverage those products, remain as secure as possible.

#### **OSSA** compliance

To be OSSA compliant, it is required to use the CSF API to store the passwords in Oracle wallet based files. RIB and other products use the CSF API through a Credential Store Manager utility. This utility provides methods that can store and retrieve credentials from a wallet based file. Internally this utility is using CSF API to manage the credentials.

## **RIB Secure Installation and Configuration**

This chapter explains how to securely configure Oracle Retail Integration Bus applications and related tools. For installation instructions, see the Installation Guide that accompanies each product.

#### Security in RIB Application Builder

RIB Application Builder is a tool for building and deploying RIB applications on the WebLogic server. The rib-deployment-env-info.xml file is the single source of all values used in the RIB App Builder tools. It is the only (or should be the only) file that requires editing. The RIB installer gathers the appropriate values from you, constructs the file, and invokes the appropriate tools.

```
<aq-jms-server jms-server-id="jms1">
<jms-server-home>linux1@linux1:/home/oracle/oracle/product/12.1.0/db_
1</jms-server-home>
<jms-url>jdbc:oracle:thin:@linux1:1521/pdborcl</jms-url>
<jms-port>1521</jms-port>
<jms-user-alias>jms1_user-name-alias</jms-user-alias>
</aq-jms-server>
```

This file does not contain the username and password for connecting to the application server or the databases. Rather, it contains the alias for each user name/password combination. This alias refers to the user name/password stored in a secured wallet file. The wallet file is created when the user runs the application assembly tool during the RIB application building process.

The syntax for the application assembly command is as follows:

rib-app-compiler.sh -setup-security-credential

The argument, *-setup-security-credential*, must be used when running the rib-app-compiler for the first time. It prompts the user to enter all usernames and passwords required to install RIB components. It stores details as credentials in a wallet file inside the *rib-home/deployment-home/conf/security/* directory. The credentials are retrieved and used by the deployer script when installing RIB components.

Only the operating system user who created the wallet file with the RIB application assembly tool has read and write access to the file. Other users do not have permission to access the file. The file permissions are set up during the post-deployment phase for RIB applications.

For more information about RIB Application Builder, see the *Oracle Retail Integration Bus Operations Guide*.

**Note:** You can also change usernames and passwords for the RIB applications after deploying them. Refer to the section "setup-security-credential," under "RIB App Builder Tools" in the "Application Builder" chapter in Oracle Retail Integration Bus Operations Guide for information on changing RIB usernames and passwords after deployment.

#### Security in RIB Deployment Configuration File Editor

The RIB Deployment Configuration File Editor is an application used to configure the rib-deployment-env-info.xml file, following installation. It provides a user interface for adding, removing, and rearranging the elements of the RIB configuration.

This tool has fields for entering usernames and passwords required for connecting to application server and databases. Values entered in the password field in the tool are displayed as a series of asterisks (one for each character). The values entered in this field are stored in the secured wallet file in the

rib-home/deployment-home/conf/security/ directory.

For information about the RIB Deployment Configuration File Editor, see the section "RIB Deployment Configuration File Editor," in the "Application Builder" chapter in the *Oracle Retail Integration Bus Operations Guide*.

#### Security During RIB Deployment Process

You can run the RIB application assembly tool to build RIB application ear files. The generated .ear files contain deployment descriptors for data sources used by RIB runtime to connect to the application database and the error hospital database. The deployment descriptors contain the username for accessing the database, but the passwords are not stored there. During the deployment process for the RIB application, the passwords are read from the wallet file and encrypted using a WebLogic utility. The encrypted passwords are added in a WebLogic deployment plan that is uploaded on the server along with the .ear file.

#### Security During RIB Runtime

During the runtime process, the RIB application must make calls to the JMX server. WebLogic instance username and password are required to make connections to the JMX server. This information is stored in a secured wallet file, the path to which is stored in the rib-system.properties file.

For information about the properties in rib-system.properties file, see the "rib-system.properties" section in the "Backend System Administration and Logging" chapter of the *Oracle Retail Integration Bus Operations Guide*.

Only the operating system user who created them has read and write access to the properties files created during the RIB application deployment process. Other users do not have permission to access the files. Permissions are granted during the post deployment phase for RIB applications.

**Note:** Due to known vulnerabilities, Oracle recommends disabling SSLv3 in all products. We recommend using the TLSv1.2 protocol. WebLogic server can be configured to use the TLSv1.2 protocol by adding the following line in the setDomainEnv.sh. Restart the server after making the change.

JAVA\_OPTIONS="\$JAVA\_OPTIONS -DwebLogic.security.SSL.minimumProtocolVersion=TLSv1.2"

#### Security in RIB<app>

RIB follows a role-based authorization for allowing valid users to perform a defined set of operations from rib-admin-gui. RIB users should belong to one of the following WebLogic user groups to be a authenticated user:

- ribAdminGroup
- ribOperatorGroup
- ribMonitorGroup

The following table defines the authorization rule for each role supported in RIB.It defines which role can perform what operations from the rib-admin-gui:

Table 2–1 Security in RIB

| Role Name           | AdminRole     | OperatorRole     | MonitorRole     |
|---------------------|---------------|------------------|-----------------|
| GroupName           | ribAdminGroup | ribOperatorGroup | ribMonitorGroup |
| Start/Stop Adapters | Yes           | Yes              | No              |
| Chaneg Log levels   | Yes           | Yes              | No              |
| View Logs           | Yes           | Yes              | Yes             |

#### Security in RIHA

Oracle Retail Integration Bus Hospital Administration or RIB Hospital Administration (RIHA) is a tool to manage RIB messages in the RIB error hospital tables. It is a Web application that is deployable on the WebLogic server.

For more information on setting up security for RIHA, see the "Installation and Setup" section in the *Oracle Retail Integration Bus Hospital Administration Guide*.

#### Security in RDMT

The RIB Diagnostic and Monitoring Toolkit (RDMT) is a collection of command line tools for controlling and monitoring RIB applications. When used from within rib-home, RDMT loads configuration information from the rib-deployment-env-info.xml file. For username and password information, it reads the wallet file created during the RIB application assembly process.

For information about RDMT, see the "Diagnostic and Monitoring Tools" chapter in the *Oracle Retail Integration Bus Operations Guide*.

### Security in PL/SQL Application API Stubs

The plsql-api-stub is an API simulator designed to act as though the RIB is connected to the application, but it can process specific status and other parameters from a "stubbed" application. This set of tools is designed to emulate those applications exposing PL/SQL APIs to RIB, such as RMS and RWMS. The tool reads and writes the username and password for connecting to the database in a secured wallet file.

#### Security in Integration Gateway Services

The RIB Integration Gateway Services (IGS) component is a set of standard Simple Object Access Protocol (SOAP) based Web services that provide access to the RIB infrastructure. These Web services are generated using the Oracle Retail Service Enabler Tool. They should be secured after being deployed.

For more information, see Chapter 3 - Secure IGS Web Services Using the Administration Console in this guide.

### Secure Sockets Layer Configuration

Secure Sockets Layer (SSL) provides secure connections by allowing two applications connecting over a network to authenticate each other's identity and encrypting the data exchanged between the applications. Configuring SSL in WebLogic servers in production environments is recommended.

For more information, see the WebLogic documentation on configuring SSL in WebLogic 12c server at

https://docs.oracle.com/middleware/1221/wls/SECMG/ssl.htm#CIHBDHEG

Deployment of RIB applications over SSL protocol are supported by entering protocol values as https in deployment info xml file. After the applications are deployed, they run on the SSL protocol.

The following are high level steps for running the RIB in SSL environment:

- **1.** Configure SSL in the WebLogic server. (See WebLogic documentation for detailed steps.)
- 2. Keep the SSL ports of the WebLogic server instances open for RIB deployment. Verify that the SSL port is open: In the WebLogic administration console, go to the Configuration > General page of the server instance. Verify that the SSL Listen Port Enabled checkbox is checked and provide a unique listen address to each managed server and the admin server.
- **3.** Make sure that the rib-deployment-env-info.xml file has protocol specified as https and port numbers are https port numbers for WebLogic server instances.
- **4.** Start the managed server with SSL port enabled. For example, startManagedServer.sh rib-oms-server <AdminServerUrl>.
- **5.** Deploy the RIB applications.
- **6.** If required, non-SSL ports can be disabled as follows. In the WebLogic administration console, go to the **Configuration** > **General page** of the server instance. Uncheck the Listen Port Enabled checkbox and check the SSL Listen Port Enabled checkbox. This is an optional step and must be done only when all communications with the server are over HTTPS protocol.

## Secure IGS Web Services Using Administration Console

IGS Web services can be secured in two ways. One approach is to use a simple username and password authentication method. The second approach is to use passwords that are encrypted with certificates.

The following describes both approaches for server-side and client-side setup.

**Note:** The various policy files that can be used to secure Web services are listed in the WS-Policy tab of the Web service in the WebLogic Server Administration Console.

#### Server-side Setup for Username and Password Authentication

This section describes the two-step process required for securing Web services on the server side. These steps are performed using the Oracle WebLogic Server Administration Console.

#### Attach the Policy File to the Web Service

The usernametoken.xml contains the policy used by the web service and is found in the META\_INF/policies folder in the .ear file.

Complete the following steps to attach the policy file to a Web service:

**1.** In the Summary of Deployments screen, click on the application. In the illustration below, the application is igs-service.

Figure 3–1 Summary of Deployments

| STRACLE WebLogic Server A                                                                                                    | Investation Conside 121                                                                                                    |             |            | and the second second |                    |                       |  |  |
|----------------------------------------------------------------------------------------------------|----------------------------------------------------------------------------------------------------|-------------|------------|-----------------------|--------------------|-----------------------|--|--|
| hange Center                                                                                                    | There is the Hateman is the test                                                                                                    | A.          |            | Walkson               | webbys: Crown      | of in integration dos |  |  |
| icus changes and restarts                                                                                                    | time a Researcy of Replayments                                                                                                    |             |            |                       |                    |                       |  |  |
| influentian adding to anabled. Publics                                                                                                    | Summary of Depleyments                                                                                                    |             |            |                       |                    |                       |  |  |
| udity, add at delete fams in the dynam.                                                                                                    | Control Harmong                                                                                                    |             |            |                       |                    |                       |  |  |
| enalti Stran Dare<br>galani, danati<br>"Destructures"<br>Destructures<br>Destructures<br>Texactor Examp<br>Interactor<br>Interactor<br>Destructures<br>Destructures<br>Destructure | The same detection is for if the set exclusion and set of some datase address includes that have been included to the dataset, builded agalizations and weakes sort to particle, violated, galization, and weakes are the material for address and the dataset. The material is a source of the dataset, source of the dataset, observed, address are dataset to be particle, violated, galization and weakes are the dataset. The dataset is the dataset, the dataset. Address are dataset to be particle, violated, galization and weakes are the dataset.      For comments the table     Geophysicated |             |            |                       |                    |                       |  |  |
|                                                                                                    | C Rener th                                                                                                    | State       | Beakh T    | -                     | Targets            | Depksyment Coder      |  |  |
|                                                                                                    | 2 Billersen Kanadaring                                                                                                    | Act of      | 400 40     | marine Adapter        | Aberlieve          | 100                   |  |  |
| ne de la                                                                                                    | E R gilles Apparent (12.1.5.5.0)                                                                                                    | A2.0        | + 0x =     | the Application       | Advantances        | 8                     |  |  |
| Instal at enterprise application                                                                                                    | ET # responses                                                                                                    | actua       | Vox 10     | national Application  | de anti-en         | 100                   |  |  |
| Update (Independent of entergrave application                                                                                                    | C N reprint on this                                                                                                    | 4.9.4       | Vox 10     | tercenter Application | Aboteve            | 100                   |  |  |
| Tiget and alogs a digitized enterprise<br>application                                                                                                    | T W gelt for a that it is a set                                                                                                    | 4.2.4       | Yox w      | the Apple phone       | fail of Stationers | 100                   |  |  |
| Number Processing of an antisymposite                                                                                                    | CI N PARAMAN                                                                                                    | Party       | 40         | terome Application    |                    | and .                 |  |  |
| Degree E.B. manhaire                                                                                                    | 21 X right reason                                                                                                    | 40.4        | Amarang Dr | Internet Application  |                    | 100                   |  |  |
| Long a new Storage.                                                                                                    | 10 N CO. Common                                                                                                    | -           | 4          | fariorae Application  |                    | 100                   |  |  |
| nipes Matten (1)                                                                                                    | TT N FAMILIAR AN                                                                                                    | 10.0        | Atterns to | feronie Austration    | tall-server        | 100                   |  |  |
| att of ituring beven                                                                                                    | 17 B matching applying                                                                                                    | Advertision |            |                       |                    |                       |  |  |
| Cristian (00)<br>Cristian (00)<br>Distribution (00)<br>Waterweg (00)                                                                                                    | [.mm] (10000) (10000) [(10000) (10000)                                                                                                    |             | 1-2 1-     |                       | Panety ( to )      | Laf 12 Permie   New   |  |  |

**2.** An overview page is displayed, including a list of modules and components installed as part of the application.

Figure 3–2 Modules and Components

| rstem Status                   | Modules and Components          |                                   |
|--------------------------------|---------------------------------|-----------------------------------|
| ealth of Running Servers       |                                 | Showing Lto 1 of 1 Previous   Neo |
| Failed (0)                     | Name 🔅                          | Туре                              |
| Critical (0)<br>Overloaded (0) | ⊟ igs-service                   | Enterprise<br>Application         |
| OK (4)                         | E 18:                           |                                   |
|                                | - OASKIInPublishingBean         | E38                               |
|                                | CASNOutPublishingBean           | E38                               |
|                                | CurRatePublishingBean           | 638                               |
|                                | O Frit TermPublishingBean       | 6.08                              |
|                                | 0 FuffiOrdPublishingBeen        | 6.06                              |
|                                | GR.COMPublishingBean            | E38                               |
|                                | [] IgsInfrastructureMenagerBean | E38                               |
|                                | DrwidjustPublishingBean         | E38                               |
|                                | _Im/RecPublishingBean           | E38                               |
|                                | PayTermPublishingBean           | EB                                |
|                                | ReceivingPublishingBean         | EB                                |
|                                | RTVPublishingBean               | E38                               |
|                                | Under PublishingBean            | E38                               |
|                                | AllocPublishingBean             | EJB                               |
|                                |                                 | EJB                               |
|                                | ZRemLocPublishingBean           | EB                                |
|                                | T XitemPublishingBean           | E3B                               |
|                                | TXOrderPublishingBean           | EJB                               |
|                                | XRorePublishingBean             | 8.8                               |
|                                | TxTsfPublishingBean             | E38                               |
|                                | E Modules                       |                                   |
|                                | Gigs-service-elb.jar            | E18<br>Module                     |

**3.** In the Web service list, click the service for which you want to enable security. The following screen is displayed to provide an overview of the Web service.

| ange Center                                                                                                    | 🔒 Home Log Out Preferences 🔤 Record I         | Help                                       | Welcome, weblogic Connected to: rib_do             |
|----------------------------------------------------------------------------------------------------|-----------------------------------------------|--------------------------------------------|----------------------------------------------------|
| ew changes and restarts                                                                                                    | Home >Summary of Deployments sigs-service >#  | PayTermPublishingBean                      |                                                    |
| pending changes exist. Click the Release<br>nfiguration button to allow others to edit the                                                                                                    | Settings for PayTermPublishingBean            |                                            |                                                    |
| main.                                                                                                    | Overview Configuration Security Con           | ntrol Testing Monitoring                   |                                                    |
| Lock & Edit                                                                                                    |                                               |                                            |                                                    |
| Release Configuration                                                                                                    | Use this page to view basic information about | t the selected Enterprise Java Bean (EJB). |                                                    |
| nain Structure                                                                                                    | Application Name:                             | igs-service                                | The name of this application deployment. More Info |
| fomain<br>Environment                                                                                                    | EJB Module Name:                              | igs-service-ejb.jar                        | The name of this module. More Info                 |
| Services<br>Services                                                                                                    | Bean Name:                                    | PayTermPublishingBean                      | The name of this bean. More Info                   |
| Interpretability                                                                                                    |                                               |                                            |                                                    |
| Jagnostics                                                                                                    |                                               |                                            |                                                    |
|                                                                                                    |                                               |                                            |                                                    |
|                                                                                                    |                                               |                                            |                                                    |
|                                                                                                    |                                               |                                            |                                                    |
|                                                                                                    |                                               |                                            |                                                    |
|                                                                                                    |                                               |                                            |                                                    |
|                                                                                                    |                                               |                                            |                                                    |
|                                                                                                    |                                               |                                            |                                                    |
| w do I 🖂                                                                                                    |                                               |                                            |                                                    |
| w do I 🖂                                                                                                    |                                               |                                            |                                                    |
| w do I 🖂<br>Configure Ellis<br>Devenor Fill modifier                                                                                                    |                                               |                                            |                                                    |
| w do I C<br>Corfigue Ellis<br>Yegly: Ellis readulis<br>Tead to Education conclution                                                                                                    |                                               |                                            |                                                    |
| v do L. 🖂<br>Configure Ellas<br>Suppor Ella rodukias<br>Install an Enterprise application                                                                                                    |                                               |                                            |                                                    |
| w do L. C<br>Grégore Ellis<br>Socky: CE Induites<br>Induites<br>Induites<br>Internise application                                                                                                    |                                               |                                            |                                                    |
| w do L. El<br>Corfigue Ello<br>Depor L'El nodules<br>Instal au Eternysia application<br>stem Status El<br>Status Status El<br>Status Status Status El<br>Status Status El<br>Status Status El<br>Status Status El<br>Status Status El<br>Status Status El<br>Status Status Sta |                                               |                                            |                                                    |
| er do L. G<br>Corfigue Ella<br>Deply CE houdies<br>Instal an Detergina epication<br>attem Status G<br>Teldo (1)<br>Fedd (1)                                                                                                    |                                               |                                            |                                                    |
| w do L. C<br>Corfigue Ello<br>Sofger Ello<br>Atem Statos C<br>Atem Statos C<br>Fried (0)<br>Fried (0)                                                                                                    |                                               |                                            |                                                    |
| w do L_ C<br>Cordgoze EBs<br>Specy CE models:<br>Initial an Enterprise application<br>and an Enterprise application<br>after of Running Servers<br>failed (0)<br>C Choke (0)<br>C Choke (0)                                                                                                    |                                               |                                            |                                                    |
| w do L. C                                                                                                    |                                               |                                            |                                                    |
| w do L_ C<br>Corfigue Clills<br>Total y Enterprise application<br>stem Status C<br>Core for Status C<br>Core total (0)<br>Core total (0)<br>Warmer (0)                                                                                                    |                                               |                                            |                                                    |

Figure 3–3 Settings

**4.** On this overview screen, click the **Configuration** tab. Click the **WS-Policy** tab. The Web service port is shown under **Service Endpoints and Operations**.

Figure 3–4 Settings - Configuration Tab

| Settings for PayTermPublishingServic                                                            | e - rib_domain - WLS Console - Mozilla Firefox                                                                                                    |                                               |
|-------------------------------------------------------------------------------------------------|----------------------------------------------------------------------------------------------------|-----------------------------------------------|
| Elle Edit Yew History Bookmarks Tools                                                           | Beb                                                                                                    |                                               |
| Settings for PayTermPublishingService - rib                                                     | +                                                                                                    |                                               |
| Conscience                                                                                      | sole.porta?_nfpb=true8_pageLabel=WebServiceModuleConfigurationWebServicePolicyPage8handle=com.bea.console.handles.ModuleHandle("com.bea% 🗁 🛡 📘 🔡 🛩 Google                                                                                                    | ₽ ∔ 俞                                         |
| ORACLE WebLogic Server®                                                                         | Administration Console                                                                                                    | Q ^                                           |
| Change Center                                                                                   | 🟦 Home Log Out: Preferences 🔤 Record Help                                                                                                    | Welcome, weblogic Connected to: rib_domain    |
| View changes and restarts                                                                       | Home >Summary of Deployments >igs-service >PayTermPublishingBean >Summary of Deployments >igs-service >PayTermPublishingService                                                                                                    |                                               |
| No pending changes exist. Click the Release<br>Configuration button to allow others to edit the | Settings for PayTermPublishingService                                                                                                    |                                               |
| domain.                                                                                         | Overview Configuration Security Testing Monitoring                                                                                                    |                                               |
| Dubles Dubles Dubles                                                                            | General Handlers WS-Policy Ports                                                                                                    |                                               |
| heleate Congulation                                                                             |                                                                                                    |                                               |
| Domain Structure                                                                                | This page lists the poky files that are attached to the endpoints and operations of this Web service. The operations are listed below the endpoint; click on the + sign to view them. Click<br>a policy file. For example, you can specify that the policy file applies only for inbound in frequent) SOAP messages, and so on.                                                                                                    | k on the endpoint or operation name to attach |
| nb_domain                                                                                       |                                                                                                    |                                               |
| Deployments                                                                                     | WS-Policy Files Associated With This Web Service                                                                                                    |                                               |
| E Services                                                                                      |                                                                                                    | Showing I to I of I Previous   Next           |
| Security Realms     Brinkeroperability                                                          | Service Endpoints and Operations 🐵                                                                                                    | Policies                                      |
| Diagnostics                                                                                     | + PavTemPublishingPort                                                                                                    | 12                                            |
|                                                                                                 | The state of the state of the s | Showing 1 to 1 of 1 Previous   Next           |
|                                                                                                 |                                                                                                    |                                               |
|                                                                                                 |                                                                                                    |                                               |
|                                                                                                 |                                                                                                    |                                               |
|                                                                                                 |                                                                                                    |                                               |
| How do I                                                                                        |                                                                                                    |                                               |
| Install a Web service                                                                           |                                                                                                    |                                               |
| <ul> <li>Start and stop a Web service</li> </ul>                                                |                                                                                                    |                                               |
| Attach a W5-Policy file to a Web service                                                        |                                                                                                    |                                               |
| Compute web services     View the SOAP mercane bandlers of a Web                                |                                                                                                    |                                               |
| service                                                                                         |                                                                                                    |                                               |
| View the WSDL of a Web service                                                                  |                                                                                                    |                                               |
| Test a Web service                                                                              |                                                                                                    |                                               |
| Promoti web services     Monitor Web convice clambs                                             |                                                                                                    |                                               |
| PARAGE PROPERTIES CONTENTS                                                                      |                                                                                                    |                                               |
| System Status                                                                                   |                                                                                                    |                                               |
| Health of Running Servers                                                                       |                                                                                                    |                                               |
| 1                                                                                               |                                                                                                    | ~                                             |

**5.** Click the plus sign next to the port name. The Web service operations are displayed.

| Settings for PayTermPublishingService                                                                                                    | e - rib doma                                     | ain - WLS Cons     | ole - Mozi   | illa Firefo  |                                                                                                    | <b>C</b> 6                                 |
|----------------------------------------------------------------------------------------------------|--------------------------------------------------|--------------------|--------------|--------------|----------------------------------------------------------------------------------------------------|--------------------------------------------|
| e Edit View History Bookmarks Tools                                                                                                    | Help                                             |                    |              |              |                                                                                                    |                                            |
| Settings for PayTermPublishingService - rib                                                                                                    | +                                                |                    |              |              |                                                                                                    |                                            |
| Birdv01.idc.oracle.com:7001/console/con                                                                                                    | sole.portal?_pa                                  | ageLabel=WebServ   | iceModuleC   | onfiguration | $ServicePolicyPage&_nfpb=trueteWebServiceConfigurationWebServicePoliciesPortietexpand% \stackrel{\wedge}{\sqsubseteq} \forall \mathbf{C} \end{bmatrix}$ | 🔀 + Google 🔎 🐥                             |
|                                                                                                    | Administratio                                    | on Console         |              |              |                                                                                                    | Q                                          |
| ange Center                                                                                                    | 🔒 Home I                                         | Log Out Preferen   | es 🚵 Re      | cord Help    | Q                                                                                                    | Welcome, weblogic Connected to: rib_domain |
| w changes and restarts                                                                                                    | Home >Sur                                        | immary of Deployme | nts xigs-ser | vice »PayTer | ablishingBean >Summary of Deployments >igs-service >PayTermPublishingService                                                                            |                                            |
| ending changes exist. Click the Release<br>figuration button to allow others to edit the                                                                                                    | Settings for PayTermPublishingService            |                    |              |              |                                                                                                    |                                            |
| ain.                                                                                                    | Overview                                         | Configuration      | Security     | Testing      | fonitoring                                                                                                    |                                            |
| Lock & Edit                                                                                                    | General                                          | Handlers WS-       | Policy F     | orts         |                                                                                                    |                                            |
| invironment<br>Xeployments<br>Services                                                                                                    | WS-Polic                                         | cy Files Associat  | ed With Ti   | nis Web Se   | ie                                                                                                    | Showing I to 1 of 1 Previous   Next        |
| Security Realms                                                                                                    | Service                                          | Endpoints and I    | Ineration    | . A          |                                                                                                    | Policies                                   |
| Diagnostics                                                                                                    |                                                  |                    |              |              |                                                                                                    |                                            |
| 20                                                                                                    | B PayTemPublishingPort                           |                    |              |              |                                                                                                    |                                            |
|                                                                                                    | prig<br>publick PayTerroCreatel KincPayTerroCesc |                    |              |              |                                                                                                    |                                            |
|                                                                                                    | publichPayTemDNCreateUsingPayTemDesc             |                    |              |              |                                                                                                    |                                            |
|                                                                                                    | publis                                           | shPayTermDtlModif  | UsingPayTe   | amDesc       |                                                                                                    |                                            |
|                                                                                                    | publis                                           | shPayTermModifyU   | ingPayTern   | Desc         |                                                                                                    |                                            |
| v do I 🖂                                                                                                    |                                                  |                    |              |              |                                                                                                    | Showing Lto L of 1 Previous   Next         |
| nstall a Web service                                                                                                    |                                                  |                    |              |              |                                                                                                    |                                            |
| tart and stop a Web service                                                                                                    |                                                  |                    |              |              |                                                                                                    |                                            |
| onfina re Web services                                                                                                    |                                                  |                    |              |              |                                                                                                    |                                            |
| ew the SOAP message handlers of a Web<br>ervice                                                                                                    |                                                  |                    |              |              |                                                                                                    |                                            |
| iew the WSDL of a Web service                                                                                                    |                                                  |                    |              |              |                                                                                                    |                                            |
| st a Web service                                                                                                    |                                                  |                    |              |              |                                                                                                    |                                            |
| onitor Web services                                                                                                    |                                                  |                    |              |              |                                                                                                    |                                            |
| Ionitor Web service clients                                                                                                    |                                                  |                    |              |              |                                                                                                    |                                            |
| tem Status 🖂                                                                                                    |                                                  |                    |              |              |                                                                                                    |                                            |
| alth of Running Servers                                                                                                    |                                                  |                    |              |              |                                                                                                    |                                            |
| And and and a second second seco |                                                  |                    |              |              |                                                                                                    |                                            |

Figure 3–5 Settings - Configuration Tab

**6.** You can secure all the Web service operations at once or select only the operations you want to secure. Click the name of the port. On the Configure a Web Service Policy screen, you can attach the policy file to the Web service.

Figure 3–6 Configure a WS-Policy for a Web Service Endpoint

| Configure a WebService policy - rib_do                                                                                                    | omain - WLS Console - Mozilla Firefox                                                                                                    |                                                                 | 🔳 🖻 🔳                        |
|----------------------------------------------------------------------------------------------------|----------------------------------------------------------------------------------------------------|-----------------------------------------------------------------|------------------------------|
| Ele Edit Yew History Bookmarks Tools                                                                                                    | ()eb                                                                                                    |                                                                 |                              |
| Configure a WebService policy - rib_domain                                                                                                    | +                                                                                                    |                                                                 |                              |
| En likelet and the second second seco | ole.portal?ConfigureWebServicePolicyPortlet_actionOverride=/com/bea/console/actions/webservice/webservicepolicy/gotPolicyType                                                                                                    | ☆ ▼ C 🔣 ◄ Google                                                | P 🕹 🏦                        |
| domain.<br>Look & Edit<br>Release Configuration                                                                                                    | Back Net Frink Cancel Configure a WS-Policy File for a Web Service Endpoint                                                                                                    |                                                                 |                              |
| Domain Structure rb_domain tb_domain tb_domain tb_tb_webcoment tb_bepkyments                                                                                                    | Use the page to configure the WS-Palky/life that is associated with this Web Service endpoint.<br>The Available Endpoint Policies window lists the WS-Palky/lifes that are evaluable for you to associate to the Web Service endpoint. Use the ar-<br>update.                                                                                                    | rrows to move a file to the Chosen Endpoint Policies table, the | en click OK to activate your |
| Services     Security Realms     theroperability     Diagnostics                                                                                                    | Service Endpoint Policies:<br>Available Endpoint Policies:<br>Available Endpoint Policies:<br>Chosen Endpoint Policies:                                                                                                    |                                                                 |                              |
|                                                                                                    | □ policytefaultikelaahty.umi         ▲           □ policytefaultikelaahty.l.umi         ■           □ policytefaultikelaahty.l.umi         ■           □ policytefaultikelaahty.l.umi         ■           □ policytefaultikelaahty.l.umi         ■           □ policytefaultikelaahty.l.umi         ■           □ policytefaultikelaahty.l.umi         ■           □ policytefaultikelaahty.l.umi         ■           □ policytefaultikelaahty.l.umi         ■                                                                                                    |                                                                 |                              |
| Start and stops when service         Start and stops when service           - All acta at which service.         Cardings when service.           - Cardings when services.         Cardings when services.           - West the Subh menseep handhers of a Web service.         Start and a when service.           - West Web service.         Head and when service.           - Machael Web service.         Head and when service.           - Module Web service.         Head and service.                                                                                                    | policy/testability_0_1_trand         policy/testability_0_1_trand         policy/testability_1_0_trand         policy/testability_1_1_sequence(TransportSecurity, and)         policy/testability_1_1_sequence(TransportSecurity, and)         policy/testability_1_2_sequence(TransportSecurity, and)         policy/testability_1_2_sequence(TransportSecurity, and)         policy_testability_1_2_sequence(TransportSecurity, and)         policy_testability_1_2_sequence(TransportSecurity, and)         policy_testability_1_2_seq |                                                                 | -                            |
| System Status 🛛 🖂<br>Health of Running Servers                                                                                                    | Back Next Frish Cancel                                                                                                    |                                                                 |                              |
| Pated (0)<br>Critical (0)<br>Overloaded (0)<br>Warning (0)<br>Crk (4)<br>Mol odds Charles Marcine, 1923 6,0                                                                                                    |                                                                                                    |                                                                 | -                            |

**7.** From the **Available Endpoint Policies** list, select policy:usernametoken.xml. Click the right arrow to move it to the drop down list below Chosen Endpoint Policies. Click **Finish**.

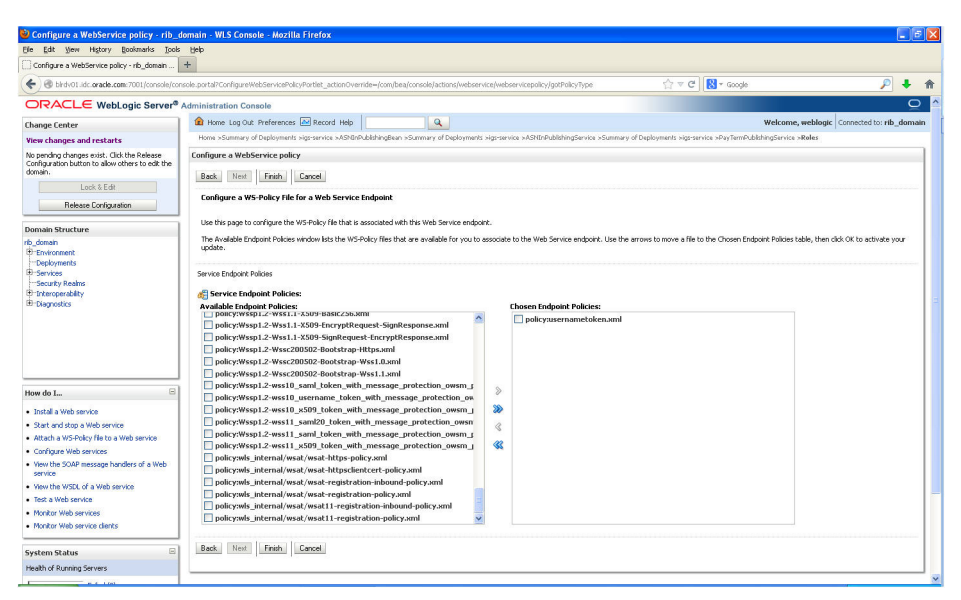

Figure 3–7 Configure a WS-Policy for a Web Service Endpoint

8. The following screen is displayed, including status messages near the top.

Figure 3–8 Settings - Configuration Tab

| Settings for PayTermPublishingS_ × +                                                                                                    | and the second second se | Contraction of the local division of the local division of the loc | 0                                                         |                                     |
|----------------------------------------------------------------------------------------------------|----------------------------------------------------------------------------------------------------|----------------------------------------------------------------------------------------------------|-----------------------------------------------------------|-------------------------------------|
| ORACLE WebLogic Server                                                                                                    | dministration Conside 120                                                                                                    |                                                                                                    |                                                           | e                                   |
| Change Center                                                                                                    | n Hane Log Out Preferences 🔐 Record Help                                                                                                    |                                                                                                    | Welcome, weblog                                           | pc Corrected to: integration_doma   |
| Are changes and restarts                                                                                                    | more charactery of Deployments >PayTerreHubbahingRervice                                                                                                    |                                                                                                    |                                                           |                                     |
| onfiguration editing is enabled. Pulture<br>hanges will automatically be activated as you<br>nodify, add or delete items in this domain. | <ul> <li>Mexicages</li> <li>Al changes have been activated. No restarts are necessar</li> <li>Deployment plan has been successfully updated.</li> </ul>                                                                                                    | n.                                                                                                    |                                                           |                                     |
| omain Structure                                                                                                    | Remember to update your deployment to reflect the new                                                                                                    | plan when you are finished with your                                                                                                    | changes.                                                  |                                     |
| tegration_dumain                                                                                                    | Settings for PayTermPublishingService                                                                                                    |                                                                                                    |                                                           |                                     |
| Deployments                                                                                                    | Overview Coeffiguration Security Testing Hunitor                                                                                                    | and .                                                                                                    |                                                           |                                     |
| Security Realms<br>Drive operability                                                                                                    | General Handlers WS-Policy Ports                                                                                                    |                                                                                                    |                                                           |                                     |
|                                                                                                    | the endpoint or operation name to attach a policy file. For ex<br>WS-Policy Files Associated With This Web Service                                                                                                    | ample, you can specify that the polici                                                                                                    | y file applies only for indocend (required) SCAP messages | , and so on.                        |
|                                                                                                    |                                                                                                    |                                                                                                    |                                                           | Showing I to 1 of 3 Previous   Next |
| iow do I                                                                                                    | Service Endpoints and Operations 🗠                                                                                                    |                                                                                                    | Policies                                                  |                                     |
| Evental a Web service                                                                                                    | 30 PayTerriPublishergPort                                                                                                    |                                                                                                    | policy were sent token, and                               |                                     |
| Start and stop a Web service                                                                                                    |                                                                                                    |                                                                                                    |                                                           | Showing 1 to 1 of 3 Previous   Next |
| Attach a VIS Policy file to a Web service                                                                                                |                                                                                                    |                                                                                                    |                                                           |                                     |
| View the SOAP message handlers of a Web                                                                                                  |                                                                                                    |                                                                                                    |                                                           |                                     |
| NOTICE                                                                                                    |                                                                                                    |                                                                                                    |                                                           |                                     |
| Test a Web service                                                                                                    |                                                                                                    |                                                                                                    |                                                           |                                     |
| Montor SCAP Web services                                                                                                    |                                                                                                    |                                                                                                    |                                                           |                                     |
| <ul> <li>Monitor SOAP Web service clients</li> </ul>                                                                                     |                                                                                                    |                                                                                                    |                                                           |                                     |
| ystem Status 🛛                                                                                                    |                                                                                                    |                                                                                                    |                                                           |                                     |
| ealth of Running Servers                                                                                                    |                                                                                                    |                                                                                                    |                                                           |                                     |
| Faled (0)                                                                                                    |                                                                                                    |                                                                                                    |                                                           |                                     |
| Overloaded (3)                                                                                                    |                                                                                                    |                                                                                                    |                                                           |                                     |
| Watering (2)                                                                                                    |                                                                                                    |                                                                                                    |                                                           |                                     |
| ex (0)                                                                                                    |                                                                                                    |                                                                                                    |                                                           |                                     |

**9.** Now update the application to reflect the new deployment plan. Go to Deployments and select igs-service. The following screen is displayed.

| 15 mmany of Deployments - site domain - MA                                                                                                    | (TOTAL)      |                                                                                                    |                                                                                         |                                                                                                    |                                                                                                |                                                                                                    |                                                                                                    |
|----------------------------------------------------------------------------------------------------|--------------|----------------------------------------------------------------------------------------------------|-----------------------------------------------------------------------------------------|----------------------------------------------------------------------------------------------------|------------------------------------------------------------------------------------------------|----------------------------------------------------------------------------------------------------|----------------------------------------------------------------------------------------------------|
| Joanna y a bepoyneres "rejoundar" vie                                                                                                    | +            |                                                                                                    |                                                                                         |                                                                                                    |                                                                                                |                                                                                                    |                                                                                                    |
| Shirdv01.idc.oracle.com:7001/console/co                                                                                                    | nsole.portal | ?_nfpb=true8_pageLabel=AppDeploymentsControlPa                                                                                                    | iðe                                                                                     |                                                                                                    |                                                                                                | 🔻 C <sup>i</sup> 🔣 * Google                                                                                                    | P +                                                                                                    |
|                                                                                                    | Administ     | ration Console                                                                                                    |                                                                                         |                                                                                                    |                                                                                                |                                                                                                    | Q                                                                                                    |
| Lhange Center                                                                                                    | 🔒 Но         | me Log Out Preferences 🔤 Record Help                                                                                                    | Q                                                                                       |                                                                                                    |                                                                                                | w                                                                                                    | elcome, weblogic Connected to: rib_domai                                                                                                    |
| /iew changes and restarts                                                                                                    | Home         | sign-service >PayTermPublishingService >Roles >rib_do                                                                                                    | main »Summary of Deployments »igs-service »PayTemPubli                                  | shingService »Roles »                                                                                          | Policies >Summa                                                                                | ry of Deployments                                                                                                    |                                                                                                    |
| to pending changes exist. Click the Release                                                                                                    | Summ         | ary of Deployments                                                                                                    |                                                                                         |                                                                                                    |                                                                                                |                                                                                                    |                                                                                                    |
| iomain.                                                                                                    | Contr        | ol Monitoring                                                                                                    |                                                                                         |                                                                                                    |                                                                                                |                                                                                                    |                                                                                                    |
| Lock & Edit                                                                                                    |              |                                                                                                    |                                                                                         |                                                                                                    |                                                                                                |                                                                                                    |                                                                                                    |
| Release Configuration                                                                                                    | this dom-    | page displays a list of Java EE applications and stand-<br>ain by first selecting the application name and using th                                                                                                    | alone application modules that have been installed to this<br>is controls on this page. | domain. Installed ap                                                                                           | plications and m                                                                               | adules can be started, stopped, a                                                                                                    | updated (redeployed), or deleted from the                                                                                                    |
| omain Structure                                                                                                    | Toin         | stall a new application or module for deployment to ta                                                                                                    | rgets in this domain, click the Install button.                                         |                                                                                                    |                                                                                                |                                                                                                    |                                                                                                    |
| o_domain                                                                                                    |              |                                                                                                    |                                                                                         |                                                                                                    |                                                                                                |                                                                                                    |                                                                                                    |
| Deployments                                                                                                    | Cust         | omize this table                                                                                                    |                                                                                         |                                                                                                    |                                                                                                |                                                                                                    |                                                                                                    |
| Security Realms                                                                                                    | Depl         | oyments                                                                                                    |                                                                                         |                                                                                                    |                                                                                                |                                                                                                    |                                                                                                    |
| B-Interoperability<br>B-Diagnostics                                                                                                    | Ins          | tal Update Delete Start Stop -                                                                                                    |                                                                                         |                                                                                                    |                                                                                                |                                                                                                    | Showing 1 to 10 of 15 Previous   Next                                                                                                    |
|                                                                                                    |              | Name 🏟                                                                                                    |                                                                                         | State                                                                                                    | Health                                                                                         | Туре                                                                                                    | Deployment Order                                                                                                    |
|                                                                                                    |              |                                                                                                    |                                                                                         |                                                                                                    |                                                                                                |                                                                                                    |                                                                                                    |
|                                                                                                    |              | T Bas-service                                                                                                    |                                                                                         | Active                                                                                                    | ≪ск                                                                                            | Enterprise Application                                                                                                    | 100                                                                                                    |
|                                                                                                    |              | E Sjavaee-api-stubs                                                                                                    |                                                                                         | Active                                                                                                    | ✓ ок                                                                                           | Enterprise Application<br>Enterprise Application                                                                                                    | 100                                                                                                    |
| au da I                                                                                                    |              | B                                                                                                    | ear                                                                                     | Active<br>Active<br>Prepared                                                                                   | ♥ок<br>♥ок<br>♥ок                                                                              | Enterprise Application Enterprise Application Enterprise Application                                                                                                    | 100<br>100<br>100                                                                                                    |
| ow do I 🖂                                                                                                    |              | B Eylprocerapistubs<br>B Eylprocerapistubs<br>B Eyretal-financial-integration-ear-1.0-SNAPSHOT.<br>B Eyretal-financial-integration-ear-1.0-SNAPSHOT.                                                                                                    | ear                                                                                     | Active<br>Active<br>Prepared<br>Active                                                                         | <ul> <li>• ок</li> <li>• ок</li> <li>• ок</li> <li>• ок</li> </ul>                             | Enterprise Application Enterprise Application Enterprise Application Web Application                                                                                                    | 100<br>100<br>100<br>100                                                                                                    |
| ow do I 🕞<br>Instal an Enterprise application<br>Configure on Enterprise application                                                                                                    |              | B                                                                                                    | .car                                                                                    | Active Active Prepared Active Active Active                                                                    | <ul> <li>ок</li> <li>ок</li> <li>ок</li> <li>ок</li> <li>ок</li> <li>ок</li> </ul>             | Enterprise Application Enterprise Application Enterprise Application Web Application Web Application                                                                                                    | 100<br>100<br>100<br>100<br>100                                                                                                    |
| ow do I S<br>Install an Erkerprise application<br>Confugue on Enterprise application<br>Update (redopky) an Enterprise application<br>Sast and stop a deployed Enterprise                                                                                                    |              | Diggerservee     Diggerservee     Diggerservee     Diggerservee     Diggerservee     Diggerservee     Diggerservee     Diggerservee     Diggerservee     Diggerservee     Diggerservee     Diggerservee     Diggerservee     Diggerservee     Diggerservee                                                                                                        | car                                                                                     | Active Active Prepared Active Active Active New                                                                | Ф ОК<br>Ф ОК<br>Ф ОК<br>Ф ОК<br>Ф ОК                                                           | Enterprise Application<br>Enterprise Application<br>Enterprise Application<br>Web Application<br>Web Application<br>Enterprise Application                                                               | 100           100           100           100           100           100           100           100           100           100           100                                                                                                    |
| ow do L                                                                                                    |              | In page wrote<br>In page wrote<br>In particular theory attacks and an and<br>In particular and theory attacks and and<br>In particular and the road<br>In particular and the road<br>In particular and the road<br>In particular and the road<br>In particular and the road<br>In particular and the road<br>In particular and the road the road<br>In particular and the road the road | 68                                                                                      | Active Active Prepared Active Active Active Active New Active                                                  | Ф ОК<br>Ф ОК<br>Ф ОК<br>Ф ОК<br>Ф ОК<br>Ф ОК                                                   | Enterprise Application<br>Enterprise Application<br>Enterprise Application<br>Web Application<br>Web Application<br>Enterprise Application<br>Web Application                                            | 100           100           100           100           100           100           100           100           100           100                                                                                                    |
| Invide J                                                                                                    |              | Englisheres<br>Englisheres<br>Englisheres<br>Englisher Hansak Hangsbornes<br>Englisher Hansak Hangsbornes<br>Englisher Hansak Hangsbornes<br>Englisher Hansak Hangsbornes<br>Englisher Hangsbornes<br>Englisher Hangsbornes<br>Englisher Hangsbornes<br>Englisher Hangsbornes<br>Englisher Hangsbornes                                                                                                    | ear                                                                                     | Active Active Prepared Active Active Active Mew Active Active Active Active                                    | СК<br>СК<br>СК<br>СК<br>СК<br>СК<br>СК                                                         | Enterprise Application Enterprise Application Enterprise Application Web Application Uter Application Enterprise Application Web Application Web Application                                             | 100           100           100           100           100           100           100           100           100           100           100           100           100           100           100           100           100                                                         |
| tere do L.<br>Totali an Dirtempine application<br>Confuser on Interprise application<br>Confuser on Interprise application<br>State and dato a delpined Difference<br>application<br>Mendre the modules of an Difference<br>application<br>Dealby CE module<br>Dealby CE module<br>Dealby CE module<br>Dealby CE module                                                                                                    |              | <ul> <li>To Topore the second second se</li></ul>                 | 89                                                                                      | Active Active Prepared Active Active Active Active Active Active Active New New New New New                    |                                                                                                | Enterprise Application Enterprise Application Enterprise Application Web Application Uter Application Enterprise Application Web Application Enterprise Application Enterprise Application               | 100           100           100           100           100           100           100           100           100           100           100           100           100           100           100           100           100                                                         |
| we do L. Province acceleration of the second second |              | a market and a market and a mar                      | 89                                                                                      | Active Active Prepared Active Active Active Active Active Active Active Active New New New New New             | <ul> <li>ОК</li> <li>ОК</li> <li>ОК</li> <li>ОК</li> <li>ОК</li> <li>ОК</li> <li>ОК</li> </ul> | Enterprise Application Enterprise Application Web Application Web Application Under Application Under Application Under Application Enterprise Application Enterprise Application Enterprise Application | 100           100           100           100           100           100           100           100           100           100           100           100           100           100           100           100                                                                       |
| ion do L. C                                                                                                    |              | 2 [2] (2014)           2 [2] (2014)           3 [2] (2014)           3 [2] (2014)           3 [2] (2014)           3 [2] (2014)           3 [2] (2014)           3 [2] (2014)           3 [2] (2014)           3 [2] (2014)           3 [2] (2014)           3 [2] (2014)           3 [2] (2014)           3 [2] (2014)           3 [2] (2014)           3 [2] (2014)           3 [2] (2014)           3 [2] (2014)           3 [2] (2014)           3 [2] (2014)           3 [2] (2014)           3 [2] (2014)           3 [2] (2014)           3 [2] (2014)           3 [2] (2014)           3 [2] (2014)           3 [2] (2014)           3 [2] (2014)           3 [2] (2014)           3 [2] (2014)           3 [2] (2014)           3 [2] (2014)           3 [2] (2014)           3 [2] (2014)           3 [2] (2014)           3 [2] (2014)           3 [2] (2014)           3 [2] (2014)           3 [2] (2014)           3 [2] (2014)           3 [2] (2014)           3 [2] (2014)<                                                                                                    | 54<br>                                                                                  | Active Active Prepared Active Active Active Active Active Active Active New New New New New New New New New Ne | <ul> <li>ОК</li> <li>ОК</li> <li>ОК</li> <li>ОК</li> <li>ОК</li> <li>ОК</li> </ul>             | Enterprise Application<br>Enterprise Application<br>Velo Application<br>Welo Application<br>Welo Application<br>Welo Application<br>Welo Application<br>Enterprise Application<br>Enterprise Application | 100           100           100           100           100           100           100           100           100           100           100           100           100           100           100           100           100           100           100           100           100 |

Figure 3–9 Summary of Deployments

**10.** Click **Update** and then **Finish**.

Figure 3–10 Update Application Assistant

| 😂 Update Application Assistant - rib_do                                                                                                    | main - WLS Console - Mozilla Firefox                                                                                                    |                                                                                                    |                          |
|----------------------------------------------------------------------------------------------------|----------------------------------------------------------------------------------------------------|----------------------------------------------------------------------------------------------------|--------------------------|
| Ele Edit Yew History Bookmarks Tools                                                                                                    | tieb                                                                                                    |                                                                                                    |                          |
| Update Application Assistant - rib_domain                                                                                                    | +                                                                                                    |                                                                                                    |                          |
| C Birdv01.idc.oracle.com:7001/console/con                                                                                                    | $sole.portal \ensuremath{P} \ensuremath{P} P$ | 습 マ C 🔣 ▼ Google                                                                                     | P 🕇 🏦                    |
|                                                                                                    | Administration Console                                                                                                    |                                                                                                    | Q ^                      |
| Change Center                                                                                                    | 😭 Home Log Out: Preferences 🔜 Record Help                                                                                                    | Welcome, weblogi<br>s >Rolss >Policius >Summary of Deployments                                       | Connected to: rib_domain |
| New Changes and resorts No pending changes oxist. Click the Release Configuration button to allow others to edit the domain. Lock & Edit Release Configuration                                                                                                    | Update Application Assistant           Exam         Finish         Carcel           Locate new deployment files         Locate new deployment splitstem                                                                                                    |                                                                                                    |                          |
| Donah Structure<br>ré_ctimon<br>B'Envicement<br>Doppyments<br>B'Sarvice<br>B'Sarvice<br>D'Stancenations<br>D'Envicements<br>B'Envicements<br>B'Envicements<br>B'Envicements                                                                                                    | bipdate the application in place with new deployment plan changes. (A deployment plan much be specified     Deployment plan path:                                                                                                    | for this spition)<br>Walad (Pan.ard <u>Darge Path</u><br>w/gload/ge-service.eer<br><u>Darge Path</u> |                          |
| How do L.<br>Start and stop a displayed Enterprise<br>application<br>Contrace a displayment plan<br>Contrace a displayment plan<br>To trapet an Enterprise application<br>System Status<br>System Status<br>States<br>States |                                                                                                    |                                                                                                    |                          |
| Health of Running Servers                                                                                                    |                                                                                                    |                                                                                                    |                          |
| Failed (0)<br>Critical (0)<br>Overloaded (0)<br>Warning (0)<br>OK (4)                                                                                                    |                                                                                                    |                                                                                                    |                          |

**11.** Click Activate Changes.

|                                                                                                    | III - WLS   | Console - Mozilla Firefox                                                                                                    |                                                                                                    |                                                                                                    |                                                                                                    |                                                                                                    |
|----------------------------------------------------------------------------------------------------|-------------|----------------------------------------------------------------------------------------------------|----------------------------------------------------------------------------------------------------|----------------------------------------------------------------------------------------------------|----------------------------------------------------------------------------------------------------|----------------------------------------------------------------------------------------------------|
| Je Edit New History Bookmarks Icols                                                                                                    | Help        |                                                                                                    |                                                                                                    |                                                                                                    |                                                                                                    |                                                                                                    |
|                                                                                                    | +           |                                                                                                    |                                                                                                    |                                                                                                    | 1.000                                                                                                    |                                                                                                    |
| Skdv01.idc.oracle.com:7001/console/con                                                                                                    | nsole.porti | i7_nfpb=true&_pageLabel=AppDeploymentsControlPage                                                                                                    |                                                                                                    | ☆▼C                                                                                                    | Google                                                                                                    | ₽ ↓                                                                                                    |
| ORACLE WebLogic Server®                                                                                                    | Adminis     | tration Console                                                                                                    |                                                                                                    |                                                                                                    |                                                                                                    | ç                                                                                                    |
| Change Center                                                                                                    | 🔒 н         | ome Log Out Preferences 🗠 Record Help                                                                                                    |                                                                                                    |                                                                                                    | Welcor                                                                                                    | me, weblogic Connected to: rib_doma                                                                                                    |
| flew changes and restarts                                                                                                    | Hom         | a »igs-service »PayTermPublishingService »Roles »rib_domain »Summary of Deployments »igs-serv                                                                                                    | ice »PayTermPublishingService »Roles »Policies                                                                                                    | Summary of D                                                                                                  | eployments                                                                                                    |                                                                                                    |
| Pending changes exist. They must be activated                                                                                                    | Messa       | iges                                                                                                    |                                                                                                    |                                                                                                    |                                                                                                    |                                                                                                    |
| of Activate Channer                                                                                                    |             | elected reprovements were updated.<br>Iou must also activate the pending changes to commit this, and other updates, to the active s                                                                                                    | stem.                                                                                                    |                                                                                                    |                                                                                                    |                                                                                                    |
| Linds All Changes                                                                                                    | -           | and a f Developments                                                                                                    |                                                                                                    |                                                                                                    |                                                                                                    |                                                                                                    |
|                                                                                                    | Con         | rel Montaria                                                                                                    |                                                                                                    |                                                                                                    |                                                                                                    |                                                                                                    |
| omain Structure                                                                                                    | Com         | the receivering                                                                                                    |                                                                                                    |                                                                                                    |                                                                                                    |                                                                                                    |
| 3_domain                                                                                                    |             |                                                                                                    | 10 COL 20 COL 20 COLORIS 201 10 COL                                                                                                    | 12 12 12                                                                                                    | 2 1 1 2 2 1 2                                                                                                    |                                                                                                    |
| Deployments                                                                                                    | dor         | page displays a list of Java EE applications and stand-alone application modules that have be<br>pain by first selecting the application name and using the controls on this page.                                                                                                    | en installed to this domain. Installed application                                                                                                    | is and modules o                                                                                              | an be started, stopped, updat                                                                                                    | ed (redeployed), or deleted from the                                                                                                    |
| -Services                                                                                                    |             |                                                                                                    |                                                                                                    |                                                                                                    |                                                                                                    |                                                                                                    |
| Security Realms                                                                                                    | 101         | iscal a new application or module for deployment to targets in this domain, dick the instal but                                                                                                    | ton.                                                                                                    |                                                                                                    |                                                                                                    |                                                                                                    |
| Distroperability                                                                                                    |             |                                                                                                    |                                                                                                    |                                                                                                    |                                                                                                    |                                                                                                    |
|                                                                                                    | Cu          | itomize this table                                                                                                    |                                                                                                    |                                                                                                    |                                                                                                    |                                                                                                    |
|                                                                                                    | Dep         | loyments                                                                                                    |                                                                                                    |                                                                                                    |                                                                                                    |                                                                                                    |
|                                                                                                    | le          | stall Update Delete Start v Stop v                                                                                                    |                                                                                                    |                                                                                                    | 3                                                                                                    | Showing 1 to 10 of 15 Previous   Next                                                                                                    |
|                                                                                                    |             | Name 🔅                                                                                                    | State                                                                                                    | Health                                                                                                    | Туре                                                                                                    |                                                                                                    |
|                                                                                                    |             |                                                                                                    |                                                                                                    |                                                                                                    |                                                                                                    | Deployment Order                                                                                                    |
| low do I 🖂                                                                                                    | 1 6         | E Bigs-service                                                                                                    | deploy Initializing                                                                                                    | 🖋 ок                                                                                                    | Enterprise Application                                                                                                    | Deployment Order                                                                                                    |
| low do I 🖂                                                                                                    |             | B Divas-service<br>B Divas-service                                                                                                    | deploy Initializing<br>Active                                                                                                    | er ok<br>≪ok                                                                                                  | Enterprise Application                                                                                                    | Deployment Order 100 100                                                                                                    |
| Iow do I   Instal an Enterprise application Configure an Enterprise application Under (restance) an Enterprise application                                                                                                    |             | B                                                                                                    | deploy Initializing<br>Active<br>Prepared                                                                                                    | <ul> <li>✓ ок</li> <li>✓ ок</li> <li>✓ ок</li> </ul>                                                          | Enterprise Application<br>Enterprise Application<br>Enterprise Application                                                                                                    | Deployment Order           100           100           100                                                                                                    |
| Instal en Enterprise application<br>Configure an Enterprise application<br>Update (redeploy) en Enterprise application<br>Start and stop a deployed Enterprise<br>application                                                                                                    |             | B Typesenice<br>B Typeservice<br>B Typeservices<br>B TypeserVices<br>B TypeserVices<br>B TypeserVices<br>B TypeserVices                                                                                                    | deploy Initializing Active Prepared Active                                                                                                    | Фок<br>Фок<br>Фок<br>Фок                                                                                      | Enterprise Application<br>Enterprise Application<br>Enterprise Application<br>Web Application                                                                                           | Deployment Order           100           100           100           100           100           100                                                                                                    |
| Install an Etherprise application<br>Configure an Enterprise application<br>Update (redeploy) an Enterprise application<br>Start and stop a deployed Enterprise<br>application<br>Monitor the modules of an Enterprise<br>application                                                                                                    |             | B Typerenne<br>B Typerenne<br>D Typerenne<br>D Typerenne<br>Typerenne<br>D Typerenne<br>D Typerenne<br>D Typere | deploy Initializing Active Prepared Active Active Active                                                                                                    | <ul> <li>Фок</li> <li>Фок</li> <li>Фок</li> <li>Фок</li> <li>Фок</li> </ul>                                   | Enterprise Application<br>Enterprise Application<br>Enterprise Application<br>Web Application<br>Web Application                                                                        | Deployment Order           100           100           100           100           100           100           100                                                                                                    |
| tow do Lu. Configure application Configure on Enterprise application Configure on Enterprise application Start and stop a displayed Enterprise application Nonitor the modules of an Enterprise application Ready Enterprise Configure and Configure Configure C                                                                                                    |             | B Typeseries<br>B Typeseries<br>B Typeseries<br>B Typeta-Financial-Integration-an-1.0-SIAPSHOT.exr<br>B Typeta-Financial-Integration-gui<br>B Typeta-Bio secolar-gui<br>B Typeta-Bio series                                                                                                    | deploy Instalang Adive Adive Prepared Adive Adive Adive Adive Isource Adive Isource Isource Isource Isource Isource                                                                                                    | Ф ОК<br>Ф ОК<br>Ф ОК<br>Ф ОК<br>Ф ОК                                                                          | Enterprise Application<br>Enterprise Application<br>Enterprise Application<br>Web Application<br>Web Application<br>Enterprise Application                                              | Deployment Order           100           100           100           100           100           100           100           100           100           100                                                                                                    |
| ow do L. ©<br>Instal an Exterprise application<br>Configure an Enterprise application<br>Undet (endeploy) an Enterprise<br>application<br>Montor the models of an Enterprise<br>application<br>Despire ZB modelse<br>Instal a Web application                                                                                                    |             | జె గ్రామింగారం<br>జె గ్రామింగారం చిరు<br>జె గ్రామింగారం చిరుగారం - 1. రి. రి. రి. రి. రి. రి. రి. రి. రి. రి                                                                                                    | deploy Intelling<br>Addree<br>Propared<br>Addree<br>Addree<br>Ideou<br>Ideou<br>Addree                                                                                                    | Ф ОК<br>Ф ОК<br>Ф ОК<br>Ф ОК<br>Ф ОК<br>Ф ОК                                                                  | Enterprise Application<br>Enterprise Application<br>Enterprise Application<br>Web Application<br>Enterprise Application<br>Enterprise Application                                       | Deployment Order           100           100           100           100           100           100           100           100           100           100           100           100                                                                                                    |
| ow do L. ©<br>Induit an Extension sepakation<br>Configure an Entension sepakation<br>Satur di data o deployed Entenprise<br>application<br>Necturit benddake on Entenprise<br>application<br>Necturit benddake on Entenprise<br>sepakation<br>Deploye Ethodobie<br>Instali a Web application                                                                                                    |             | B Topperation B Topperation Topperation B Topperation D Topperation D To                                                                                                    | display Initializing<br>Active<br>Propared<br>Active<br>Active<br>New<br>Active<br>Active                                                                                                    | Фок<br>Фок<br>Фок<br>Фок<br>Фок<br>Фок                                                                        | Enterprise Application<br>Enterprise Application<br>Enterprise Application<br>Web Application<br>Enterprise Application<br>Enterprise Application<br>Web Application                    | Deployment Order           100           100           100           100           100           100           100           100           100           100           100           100           100           100           100           100           100           100           100               |
| International an Offenyine speciation<br>- Install an Offenyine speciation<br>(Lobale (Indeptio)) an Offenyine speciation<br>Sector and Una deption)<br>Sector and Una deption<br>Sector and Una deption<br>Protects the modules of an Offenyine<br>speciation<br>- Unable / Elemodules<br>- Lotatal a With application<br>Sector and Sector and Sector and Sector<br>Sector and Sector and Sector<br>Sector and Sector<br>Sector and Sector<br>Sector and Sector and Sector<br>Sector and Sector<br>Sector and Sector and Sector<br>Sector and Sector<br>Sector and Sector and Sector<br>Sector and Sector and Sector<br>Sector and Sector and Sector<br>Sector and Sector and Sector<br>Sector and Sector and Sector<br>Sector and Sector and Sector and Sector<br>Sector and Sector and Sector and Sector<br>Sector and Sector and Sector and Sector and Sector and Sector and Sector<br>Sector and Sector and Sector<br>Sector and Sector and Sec |             | B Typeranica<br>B Typeranica<br>D Typeranical State States<br>B Typeranical States States<br>B Typeranical States States<br>B Typeranical States<br>B Typeranical Stat                                                                                                    | diqley totalang Active Active Active Active Active Active Active Active Active Active Active Bear Active Bear Active Active Acti                                                                                                    | Ф ОК<br>Ф ОК<br>Ф ОК<br>Ф ОК<br>Ф ОК<br>Ф ОК<br>Ф ОК                                                          | Enterprise Application<br>Enterprise Application<br>Enterprise Application<br>Web Application<br>Enterprise Application<br>Web Application<br>Web Application<br>Enterprise Application | Department Order           100           100           100           100           100           100           100           100           100           100           100           100           100           100           100           100           100                                           |
| India in Clemente acçidation<br>Configue ac Interprise acçidation<br>Configue ac Interprise acçidation<br>Usada en desiyo in Interprise acçidation<br>State and eta a desiyoried Enterprise<br>acçidation<br>India a Vite acçidation<br>Desire El modules<br>India 4 Vite acçidation<br>India 4 Vite acçidation<br>India 4 Unite acçidation<br>India 4 Unite acçidation<br>India 4 Unite acçidation<br>India 4 Unite Acçidation<br>India 4 Unite Acç       |             | Bingsparence<br>BingspateFancibites<br>BingspateFancibites<br>BingstateFancibites<br>BingstateFancibites<br>Bingstatesensaturgut<br>Bingsteamer<br>Bingsteamer<br>Bingsteamer<br>Bingsteamer<br>Bingsteamer<br>Bingsteamer<br>Bingsteamer<br>Bingsteamer<br>Bingsteamer                                                                                                    | deploy Initializing<br>Active<br>Active<br>Active<br>Active<br>New<br>Active<br>New<br>Active<br>Active<br>Ac | # OK           # OK           # OK           # OK           # OK           # OK           # OK           # OK | Erkerprise Application<br>Erkerprise Application<br>Erkerprise Application<br>Web Application<br>Erkerprise Application<br>Web Application<br>Web Application<br>Erkerprise Application | Department Order           100           100           100           100           100           100           100           100           100           100           100           100           100           100           100           100           100           100           100           100 |

Figure 3–11 Summary of Deployments

**12.** After activating changes following screen is displayed.

Figure 3–12 Summary of Deployments

|                                                                                                    | ain - WLS C           | onsole - Mozilla Firefox                                                                                                    |                                                                                                    |                                                                                                    |                                                                                                    |                                                                                                    |
|----------------------------------------------------------------------------------------------------|-----------------------|----------------------------------------------------------------------------------------------------|----------------------------------------------------------------------------------------------------|----------------------------------------------------------------------------------------------------|----------------------------------------------------------------------------------------------------|----------------------------------------------------------------------------------------------------|
| Ele Edit Yew History Bookmarks Ico                                                                                                    | ik Help               |                                                                                                    |                                                                                                    |                                                                                                    |                                                                                                    |                                                                                                    |
| Summary of Deployments - rib_domain - WL                                                                                                    | +                     |                                                                                                    |                                                                                                    |                                                                                                    |                                                                                                    |                                                                                                    |
| + S birdv01.idc.oracle.com:7001/console/o                                                                                                    | onsole.portal         | _nfpb=true&_pageLabel=http://birdv01.idc.oracle.com:7001/console/cons                                                                                                    | ole.portal?_nfpb=true&_pageLabel=AppDeployment                                                                                                    | ControlPage 🦿                                                                                                    | 7 ⊽ C <sup>i</sup> 🚷 * Google                                                                                                    | P 🔸 1                                                                                                    |
|                                                                                                    | Administ              | ration Console                                                                                                    |                                                                                                    |                                                                                                    |                                                                                                    | Õ                                                                                                    |
| Change Center                                                                                                    | 1 🔒 Ho                | ne Lag Out Preferences 🔤 Record Help                                                                                                    |                                                                                                    |                                                                                                    | We                                                                                                    | Icome, weblogic Connected to: rib_domain                                                                                                    |
| View changes and restarts                                                                                                    | Home                  | >igs-service >PayTermPublishingService >Roles >rib_domain >Summary of Deple                                                                                                    | oyments »igs-service »PayTermPublishingService »Roles                                                                                                    | »Policies »Summa                                                                                                    | ry of Deployments                                                                                                    |                                                                                                    |
| Click the Lock & Edit button to modify, add or delete items in this domain.                                                                                                    | Al                    | its<br>changes have been activated. However 3 items must be restarted for the c                                                                                                    | hanges to take effect.                                                                                                    |                                                                                                    |                                                                                                    |                                                                                                    |
| Lock & Edit                                                                                                    | Summ                  | ary of Deployments                                                                                                    |                                                                                                    |                                                                                                    |                                                                                                    |                                                                                                    |
| Release Configuration                                                                                                    | Contr                 | ol Monitoring                                                                                                    |                                                                                                    |                                                                                                    |                                                                                                    |                                                                                                    |
| P Environment<br>Deployments<br>P-Services<br>P-Services<br>P- | dons<br>To in<br>Depl | In by first electricity the application name and using the controls on the page<br>2x1 a new application or module for deployment to targets in this domain, di<br>sensitize this table:<br>yenness<br>fail Update: Deleve Start Stop v                                                                                                    | , ck the Install button.                                                                                                    |                                                                                                    |                                                                                                    |                                                                                                    |
|                                                                                                    |                       |                                                                                                    |                                                                                                    |                                                                                                    |                                                                                                    | Showing 1 to 10 of 15 Previous   Next                                                                                                    |
|                                                                                                    |                       | Name 🌣                                                                                                    | State                                                                                                    | Health                                                                                                    | Туре                                                                                                    | Showing 1 to 10 of 15 Previous   Next<br>Deployment Order                                                                                                    |
|                                                                                                    |                       | Name 🌣<br>Bi gjigs-service                                                                                                    | State<br>Active                                                                                                    | Health<br>VCK                                                                                                    | Type<br>Enterprise Application                                                                                                    | Showing 1 to 10 of 15 Previous   Next Deployment Order 100                                                                                                    |
| How do I                                                                                                    |                       | Name &<br>Englar-service<br>Englarese-spristubs                                                                                                    | State<br>Active<br>Active                                                                                                    | Health<br>Contemporate Contemporate Contempora | Type<br>Enterprise Application<br>Enterprise Application                                                                                                    | Showing 1 to 10 of 15 Previous   Next Deployment Order 100 100                                                                                                    |
| How do I   Instal an Enterprise application Configure an Enterprise application                                                                                                    |                       | Name A<br>B gygs-service<br>B gysraet-spinible<br>B gyretal-fraetal-integration-tar-1.0-SWPSH0T.esr                                                                                                    | State Active Active Active Prepared                                                                                                    | Health<br>CK<br>CK<br>CK<br>CK                                                                                                    | Type<br>Enterprise Application<br>Enterprise Application<br>Enterprise Application                                                                                                    | Showing 1 to 10 of 15: Previous   Next Deployment Order 100 100 100 100                                                                                                    |
| How do L Confugue an Enterprise application<br>Confugue an Enterprise application<br>- Update (redsploy) an Enterprise application                                                                                                    |                       | Nome v><br>D                                                                                                    | State<br>Active<br>Active<br>Active<br>Prepared<br>Active                                                                                                    | Health Concentration Concentration Concentra   | Type<br>Enterprise Application<br>Enterprise Application<br>Enterprise Application<br>Web Application                                                                                                    | Showing 1 to 10 of 15         Previous   Hest           Deployment Order         100           100         100           100         100                                                                                                    |
| How do I Configure an Enterprise application<br>Configure an Enterprise application<br>Lipidate (indeploy) an Enterprise application<br>Start and atop a displayed Enterprise<br>application                                                                                                    |                       | Name ik<br>B Tgylaranica<br>B Tgylaranica<br>B Tgylarad francisk stag storeser 1.0-94/95101.esr<br>B Tgylard francisk stag storeser 1.0-94/95101.esr<br>B Tgylard francisk stag storeser 1.0-94/95101.esr                                                                                                    | State<br>Active<br>Active<br>Prepared<br>Active<br>Active                                                                                                    | Неакн<br>Фок<br>Фок<br>Фок<br>Фок<br>Фок<br>Фок                                                                                                    | Type<br>Enterprise Application<br>Enterprise Application<br>Enterprise Application<br>Web Application<br>Web Application                                                                                                    | Showing 1 to 10 of 15         Previous   Hest           Deployment Order         100           100         100           100         100           100         100                                                                                                    |
| How do L.<br>• Install an Enterprise application<br>• Configure an Enterprise application<br>• Update (redeption) on Enterprise application<br>• Ster tard stop a deployed Enterprise application<br>• Monter the modules of an Enterprise application                                                                                                    |                       | Name vi<br>B rggis-service<br>B rggis-service<br>B rgstefationcustrategrature as 1.0.500/09101.esr<br>B rgstefationcustrategrature<br>B rgstefationcustrategrature<br>B rgstefationcustrategrature<br>B rgstefationcustrategrature                                                                                                    | State           Active           Active           Prepared           Active           Active           Active           Active           Active           Active           Active           Active           Active           Active           Active                                                                                       | Неаlth<br>Фок<br>Фок<br>Фок<br>Фок<br>Фок<br>Фок                                                                                                    | Type Enterprise Application Enterprise Application Enterprise Application Web Application Web Application Enterprise Application Enterprise Application                                                                                                    | Boowing It to 10d Its Previous   Next           Deployment Order           100           100           100           100           100           100           100           100           100                                                                                                    |
| How do L. E                                                                                                    |                       | Name vi<br>B gjojs service<br>B gjojs service<br>B grads francisk tag stores 1.0-500/2010 ar<br>B grads francisk tag stores<br>B grads foots ender gut<br>B grads foots ender gut<br>B grads foots ender gut<br>B grads foots ender gut                                                                                                    | State           Active           Active           Active           Active           Active           Active           Active           Active           Active           Active           Active           Active                                                                                                    | Неаlth<br>Фок<br>Фок<br>Фок<br>Фок<br>Фок<br>Фок                                                                                                    | Type<br>Enterprise Application<br>Enterprise Application<br>Web Application<br>Web Application<br>Enterprise Application<br>Enterprise Application                                                                                                    | Biowing It at 0.01 ft Previous   Neit           Degloyment Order           100           100           100           100           100           100           100           100           100           100           100           100           100           100           100                                                         |
| How do L. C<br>1 total an Enterprise application<br>Configure as Enterprise application<br>1 Lobels (enterprise application<br>2 Lobels of Enterprise<br>application<br>A Contract He models of Enterprise<br>application<br>1 Enterprise Totalian<br>2 Delays (2 Encode)s<br>1 Enterprise Totalian<br>2 Delays (2 Encode)s<br>1 Enterprise Totalian<br>2 Delays (2 Encode)s<br>2 Delays (2 Encode)s<br>2 Delays (2                                                                                                    |                       | Name in<br>B rgsparse gestals<br>B rgsmall recards stag stores - 1-014/91/01 ar<br>B rgsmall recards stag stores - 1-014/91/01 ar<br>B rgsmall recards stag stores - 1<br>B rgsmall recards stag stores - 1<br>B rgsmall recards stores - 1<br>B rgsmall recards stores - 1<br>B | State<br>Active<br>Active<br>Active<br>Active<br>Active<br>Active<br>Active<br>Active<br>Active                                                                                                    | Неакт<br>Фок<br>Фок<br>Фок<br>Фок<br>Фок<br>Фок<br>Фок                                                                                                    | Type<br>Enterprise Application<br>Enterprise Application<br>Enterprise Application<br>Web Application<br>Enterprise Application<br>Web Application<br>Web Application                                                                                                    | Dowing It al 0/d IV Previous   Next           Deployment Order           100           100           100           100           100           100           100           100           100           100           100           100           100           100           100           100           100           100                 |
| How do 1<br>Boal and Difference application<br>Configure an Enterprise application<br>Configure an Enterprise application<br>Societation<br>Societation<br>Societation<br>Societation<br>Display LE modules<br>Install a Web application<br>System Status<br>System Status<br>Societation<br>Societation<br>Societa                                                                                                    |                       | Name ŵ<br>B rgop-servis<br>B rgop-servis<br>B rgotad-francoi-tay ator-ee-1-0949901ee<br>B rgotad-francoi-tay ator-ee-1-0949901ee<br>B rgotad-francoi-tay ator-ee-1<br>B rgotad-francoi-tay ator-ee-1<br>B rgotad-francoi-tay<br>B rgotad-francoi-tay<br>B rgotad-francoi-tay<br>B rgotad-francoi-tay                                                                                                    | State           Active           Active           Properted           Active           Active           Active           Active           Active           Active           Active           Active           Active           Active           Active           Active           Active           Active           Active           Active | Health           Фок           Фок           Фок           Фок           Фок           Фок           Фок           Фок           Фок           Фок           Фок           Фок           Фок                                                                                                    | Type Type Enterprise Application Enterprise Application Enterprise Application Web Application Web Application Web Application Enterprise Application Enterprise Enterprise Enterprise Enterpri | Bowing It a 10 of Its Pervices   Next           Deployment Order           100           100           100           100           100           100           100           100           100           100           100           100           100           100           100           100           100           100           100 |

**13.** Under the **Testing** tab, on the Web Service page, click the WSDL to view the details of the policy just added to the Web service. The WSDL contains information similar to the following:

```
<?xml version='1.0' encoding='UTF-8'?>
<definitions
xmlns:tns="http://www.oracle.com/retail/igs/integration/services/PayTermPublish
ingService/v1"
xmlns:ns1="http://www.oracle.com/retail/integration/bus/gateway/services/Busine
ssObjectId/v1"
xmlns:wsaw="http://www.w3.org/2006/05/addressing/wsdl"
xmlns:xsd="http://www.w3.org/2001/XMLSchema"
xmlns:ns2="http://www.oracle.com/retail/integration/services/exception/v1"
xmlns:soap="http://schemas.xmlsoap.org/wsdl/soap/"</pre>
```

xmlns="http://schemas.xmlsoap.org/wsdl/" name="PayTermPublishingService" targetNamespace="http://www.oracle.com/retail/igs/integration/services/PayTermP ublishingService/v1" xmlns:wsp="http://schemas.xmlsoap.org/ws/2004/09/policy" xmlns:wssutil="http://docs.oasis-open.org/wss/2004/01/oasis-200401-wss-wssecuri ty-utility-1.0.xsd"> <wsp:UsingPolicy wssutil:Required="true" /> <wsp:Policy wssutil:Id="usernametoken"> <ns0:SupportingTokens xmlns:ns0="http://docs.oasis-open.org/ws-sx/ws-securitypolicy/200512"> <wsp:Policy> <ns0:UsernameToken ns0:IncludeToken="http://docs.oasis-open.org/ws-sx/ws-securitypolicy/200512/Inc ludeToken/AlwaysToRecipient"> <wsp:Policy> <ns0:WssUsernameToken10/> </wsp:Policy> </ns0:UsernameToken> </wsp:Policy> </ns0:SupportingTokens> </wsp:Policy>

#### **Create Roles and Users**

This section describes steps to add roles and users who can access the Web services. The first step is to add users to the security realm.

1. In the Domain Structure window of the Oracle WebLogic Services Administration Console, click the Security Realms link. The Summary of Security Realms screen is displayed, including the name of the default realm.

| Summary of Security Realms - rib_d                                                                                                    | imain - WLS Console - Mozilla Firefox                          |
|----------------------------------------------------------------------------------------------------|----------------------------------------------------------------|
| Ele Edit Yew History Bookmarks Too                                                                                                    | s Urb                                                          |
| Summary of Security Realms - rib_domain                                                                                                    | +                                                              |
| Elidenti de la comercia de la comercia de la comerc | neole.portal?_nfpb=brue8_pageLabel=SecurityRealmRealmTablePage |
|                                                                                                    | Administration Console                                         |
| Change Center                                                                                                    | 🔒 Home Log Out: Preferences 🔤 Record Help                      |

Figure 3–13 Summary of Security Realms

| Summary of Security Realms - rib_domain                                                                                                    | +                                                                                                    |                                                                                                    |                                        |   |
|----------------------------------------------------------------------------------------------------|----------------------------------------------------------------------------------------------------|----------------------------------------------------------------------------------------------------|----------------------------------------|---|
| Console/com                                                                                                    | sole.portal?_nfpb=true8_pageLabel=SecurityRealmRealmTablePage                                                                                                    | ☆ マ C 🔣 ▼ Google                                                                                                    | P + 1                                  | • |
|                                                                                                    | Administration Console                                                                                                    |                                                                                                    | Q                                      | 5 |
| Change Center View changes and restarts Cick the Lock & Edit Lock & Edit Release Configuration Domain Structure                                                                                                    | Home Log QLe Preferences: Conserved Help     Que     Home Log QLe Preferences: Conserved Help     Que     Home Add, Jonanney of Declayments subpreferendaddengamets shifes and     Summary of Security Realmas     Assurity realm is contrarted modername-including users, grappis, security realm, so     Server downs, but only one can be set as the dirtab (Locivi) realm.     The Security Realmas page late sech society realm that has been configured in this WebLoge                                                                                                    | Welcome, webbogic   Corroc<br>Acias -Sommary of Diployments signarroles site franklabblingService -Hommany of Security Balance<br>southy policies, and security providers—that are used to protect Webcogic resources. You can have multiple security realms in<br>Server domain. Click the name of the realm to explore and configure that realm. | ted to: <b>rib_domai</b><br>a WebLogic | 1 |
| 6_denin<br>Information<br>Topolynamis<br>Sources<br>Sources<br>Sour | © Catalogue Character United Calanae Delay Catalogue Catalogue Cat | Searing 1 to 1 of 1<br>Default Realm<br>Ince<br>Staring 1 to 1 of 1                                                                                                    | Previous   Next                        |   |
| tow do L.  Configue new security realms Outline security realms Outline default security realm Status System Status Predict (0) Predict (0)                                                                                                    |                                                                                                    |                                                                                                    |                                        | L |
| Critical (0) Overloaded (0) Warning (0) Crit (4) Wolklogic Server Versions (1) 3 -6.0 Copyright 6: 1993, 2011, Criticals and/Or its affiliates. All Copyright 6: 1994, 2011, Criticals and/Or its affiliates. Corporation                                                                                                    | hógða snar veið.<br>A væðjar fri að lasti. Oðver trænen men þa tendemnik pil þvír regnstine nortere.                                                                                                    |                                                                                                    |                                        |   |

2. Click the name of the default realm. The settings for the realm are displayed.

| Setting for mynasin - 6, doman - 445 Con. +<br>Setting for mynasin - 6, doman - 445 Con. +<br>PRACLE WebLogic Server <sup>®</sup> Admin<br>ange Center<br>er changes and restarts<br>is the tick 5 Lift button to modify, add or<br>site terms in the domain | orta?_nfpb=true8_paget.abel=Realm<br>nistration Console<br>I Home Log Out Preferences I R<br>Iome Scummary of Deployments signse<br>Times for moreadm       | generalTabPage&Secu<br>ecord Help | rkyRealmGener          | alPortlethand   | le=com.bea.c  | onsole handles.SecurityMBear    | Hande(*s ∰ ▼ C <sup>4</sup>                         | 🔀 = Google                                                                                       | P +                                        |                        |
|----------------------------------------------------------------------------------------------------|----------------------------------------------------------------------------------------------------|-----------------------------------|------------------------|-----------------|---------------|---------------------------------|-----------------------------------------------------|--------------------------------------------------------------------------------------------------|--------------------------------------------|------------------------|
| bid-01.4k orade.com.7001[consele_ported     bid-01.4k orade.com.7001[consele_ported     Admil ange Center     werchanges and restarts     to bid-o6.8 Edd     Look & Edd                                                                                     | ortal?_nfpb=true8c_pageLabel=Realm<br>nistration Console<br>I Home Log Out Preferences @ Pu<br>form >Summary of Deployments >ign-se<br>times for expression | generalTabPage85ecu<br>ecord Help | rityRealmGener         | alPortlethand   | le=com.bea.c  | onsole.handles.SecurityMBear    | Handle("S $\bigcirc$ $\forall$ C                    | 🔀 🕶 Google                                                                                       | P 4                                        |                        |
| Admil<br>ange Center<br>ew changes and restarts<br>is the took 6.6 the botton to modify, add or<br>likete tems in this standar.                                                                                                    | nistration Console<br>I Home Log Out Preferences P R.<br>Iome >Summary of Deployments >igs-se                                                               | ecord Help                        |                        |                 |               |                                 |                                                     |                                                                                                  |                                            | <ul> <li>11</li> </ul> |
| ange Center ew changes and restarts ick the Lock & Edit button to modify, add or lete tems in the domain. Lock & Edit                                                                                                    | Home Log Out Preferences 🔤 Ro<br>tome >Summary of Deployments >igs-se                                                                                       | ecord Help                        |                        |                 |               |                                 |                                                     |                                                                                                  |                                            | õ                      |
| ew changes and restarts F<br>ick the Lock & Edit button to modify, add or<br>lete Rems in this domain.<br>Lock & Edit                                                                                                    | tome >Summary of Deployments >igs-se                                                                                                    |                                   | 4                      |                 |               |                                 |                                                     | Welcome, weblogic                                                                                | Connected to: rib_de                       | omain                  |
| ick the Lock & Edit button to modify, add or<br>lete items in this domain.                                                                                                    | tings for myrealm                                                                                                    | rvice »PayTermPublishi            | ngService »Roles »Pol  | icks »Summary   | y of Deployme | nts xigs-service xPayTermPublis | ningService >Summary o                              | of Security Realins >myrealm                                                                     |                                            |                        |
| Lock & Edit                                                                                                    | to modify, add or Settings for myrealm                                                                                                    |                                   |                        |                 |               |                                 |                                                     |                                                                                                  |                                            |                        |
|                                                                                                    | onfiguration Users and Groups                                                                                                    | Roles and Policies                | Credential Mappings    | Providers       | Migration     |                                 |                                                     |                                                                                                  |                                            |                        |
| Helease Configuration                                                                                                    | ieneral RDBMS Security Store L                                                                                                    | Jser Lockout Perfor               | mance                  |                 |               |                                 |                                                     |                                                                                                  |                                            |                        |
| main Gruchure                                                                                                    | lick the <i>Lock &amp; Edit</i> button in the Ch                                                                                                    | ange Center to modify             | the settings on this   | page.           |               |                                 |                                                     |                                                                                                  |                                            |                        |
| _domain                                                                                                    | Save                                                                                                    |                                   |                        |                 |               |                                 |                                                     |                                                                                                  |                                            |                        |
| Environment                                                                                                    |                                                                                                    |                                   |                        |                 |               |                                 |                                                     |                                                                                                  |                                            |                        |
| Deployments                                                                                                    | Use this page to configure the genera                                                                                                    | I behavior of this secu           | rity realm.            |                 |               |                                 |                                                     |                                                                                                  |                                            |                        |
| Security Realms                                                                                                    | Notes                                                                                                    |                                   |                        |                 |               |                                 |                                                     |                                                                                                  |                                            |                        |
| Interoperability                                                                                                    | If you are implementing securi                                                                                                    | ity using JACC (Java A            | uthorization Contrad   | t for Container | rs as defined | in JSR 115), you must use the   | DD Only security mode                               | . Other WebLogic Server models are not av                                                        | ailable and the security                   | a                      |
| Diagnostics                                                                                                    | functions for Web applications                                                                                                    | s and EJBs in the Admi            | nistration Console are | e disabled.     |               |                                 |                                                     |                                                                                                  |                                            | ° 1                    |
|                                                                                                    |                                                                                                    |                                   |                        |                 |               |                                 |                                                     |                                                                                                  |                                            | -                      |
|                                                                                                    | ame:                                                                                                    |                                   | myream                 |                 |               |                                 | The name of this secur                              | ky ream. More pro                                                                                |                                            |                        |
| a                                                                                                    | Security Model Default:                                                                                                    |                                   | DD Only                |                 | ~             |                                 | Specifies the default si<br>security realm. You car | ecurity model for Web applications or EJBs b<br>override this default during deployment.         | hat are secured by this<br>More Info       |                        |
|                                                                                                    | 🖉 륝 Combined Role Mapping En                                                                                                    | abled                             |                        |                 |               |                                 | Determines how the ro                               | le mappings in the Enterprise Application, W                                                     | /eb application, and EJE                   | 3                      |
| ow do I 🖂                                                                                                    |                                                                                                    |                                   |                        |                 |               |                                 | containers interact. Th<br>Advanced security more   | is setting is valid only for Web applications a<br>del and that initialize roles from deployment | and EJBs that use the<br>descriptors. More |                        |
| Manage security for Web applications and                                                                                                    |                                                                                                    |                                   |                        |                 |               |                                 | Info                                                |                                                                                                  |                                            |                        |
| E30s                                                                                                    | 👘 Use Authorization Provider                                                                                                    | s to Protect JMX A                | ccess                  |                 |               |                                 | Configures the WebLo                                | gic Server MBean servers to use the securit                                                      | y realm's Authorization                    |                        |
| Set the default security model                                                                                                    | -                                                                                                    |                                   |                        |                 |               |                                 | providers to determine<br>or invoke an MBean op     | whether a JMX dient has permission to aco<br>eration. More Info                                  | ess an MBean attribute                     |                        |
| beegate vibea rado krizadon to dile realm                                                                                                    | b &duanced                                                                                                    |                                   |                        |                 |               |                                 |                                                     |                                                                                                  |                                            |                        |
| stem Status                                                                                                    | PROVINCED                                                                                                    |                                   |                        |                 |               |                                 |                                                     |                                                                                                  |                                            | _                      |
| alth of Running Servers                                                                                                    |                                                                                                    |                                   |                        |                 |               |                                 |                                                     |                                                                                                  |                                            |                        |
| Faled (0)                                                                                                    | Jick the <i>Lock &amp; Edil</i> button in the Ch                                                                                                    | lange Center to modify            | the settings on this   | page.           |               |                                 |                                                     |                                                                                                  |                                            |                        |
| Critical (0)                                                                                                    |                                                                                                    |                                   |                        |                 |               |                                 |                                                     |                                                                                                  |                                            |                        |
| Overloaded (0)                                                                                                    |                                                                                                    |                                   |                        |                 |               |                                 |                                                     |                                                                                                  |                                            |                        |
| Warning (0)                                                                                                    |                                                                                                    |                                   |                        |                 |               |                                 |                                                     |                                                                                                  |                                            |                        |
| OK (4)                                                                                                    |                                                                                                    |                                   |                        |                 |               |                                 |                                                     |                                                                                                  |                                            |                        |

Figure 3–14 Settings

3. On the Setting screen, click the Users and Groups tab.

Figure 3–15 Settings

| 🥹 Settings for myrealm - rib_domain - W                                       | /LS Console - Mozilla Firefox                               |                                                                                                    |                                            |
|-------------------------------------------------------------------------------|-------------------------------------------------------------|----------------------------------------------------------------------------------------------------|--------------------------------------------|
| Elle Edit Yew History Bookmarks Jooks                                         | Rep                                                         |                                                                                                    |                                            |
| Settings for myrealm - rib_domain - WLS Con                                   | +                                                           |                                                                                                    |                                            |
| Console/con                                                                   | sole.portal?_nfpb=true&_paget.abel=RealmUserManagementTa    | :Page8handle=com.bea.console.handles.SecurityMBeanHandle("Security%3AMame%3Dm 🏫 🛡 🕑                     | 😫 - Google 🔎 🖡 🏫                           |
|                                                                               | Administration Console                                      |                                                                                                    | Q 📤                                        |
| Change Center                                                                 | 🔒 Home Log Out Preferences 🔤 Record Help                    | Q                                                                                                    | Welcome, weblogic Connected to: rib_domain |
| View changes and restarts                                                     | Home xigs-service xPayTermPublishingService xRoles xPolicie | s »Summary of Deployments »igs-service »PayTernPublishingService »Summary of Security Realms »myrealm » | Users and Groups                           |
| Click the Lock & Edit button to modify, add or<br>delete tems in this domain. | Settings for myrealm                                        |                                                                                                    |                                            |
| Lock & Edit                                                                   | Configuration Users and Groups Roles and Policies           | Credential Mappings Providers Migration                                                                 |                                            |
| Release Configuration                                                         | Users Groups                                                |                                                                                                    |                                            |
| Domain Structure                                                              | This maps deploys information should each user that has b   | and configured in this constitute day                                                                   |                                            |
| rib_domain                                                                    | ms page uspays mormation about each user that has b         | sen comigured in das security realm.                                                                    |                                            |
| P-Environment                                                                 | & Customize this table                                      |                                                                                                    |                                            |
| B-Services                                                                    | p curtomice chirt cure                                      |                                                                                                    |                                            |
| Security Realms                                                               | Users                                                       |                                                                                                    |                                            |
| B-Diagnostics                                                                 | New Delete                                                  |                                                                                                    | Showing 1 to 10 of 13 Previous   Next      |
|                                                                               | 🔲 Name 🏟                                                    | Description                                                                                             | Provider                                   |
|                                                                               | 🔲 fagadmin                                                  |                                                                                                    | DefaultAuthenticator                       |
|                                                                               | igsadmin                                                    | igsadmin                                                                                                | DefaultAuthenticator                       |
|                                                                               | gsuser                                                      | igs user                                                                                                | DefaultAuthenticator                       |
|                                                                               | OracleSystemUser                                            | Oracle application software system user.                                                                | DefaultAuthenticator                       |
| How do I                                                                      | 🔲 rfiadmin                                                  | rfiadmin                                                                                                | DefaultAuthenticator                       |
| Manage users and groups                                                       | D ribedmin                                                  | RIB Admin user.                                                                                         | DefaultAuthenticator                       |
| Create users                                                                  | ribrmsadmin                                                 | RIB Admin user.                                                                                         | DefaultAuthenticator                       |
| Delete uners                                                                  | msadmin msadmin                                             | RIB Admin user.                                                                                         | DefaultAuthenticator                       |
|                                                                               | rsbuser                                                     | rsbuser                                                                                                 | DefaultAuthenticator                       |
| System Status 🖂                                                               | rseuser                                                     |                                                                                                    | DefaultAuthenticator                       |
| Health of Running Servers                                                     | New Delete                                                  |                                                                                                    | Showing 1 to 10 of 13 Previous   Next      |
| Failed (0)                                                                    |                                                             |                                                                                                    |                                            |
| Critical (0)                                                                  |                                                             |                                                                                                    |                                            |
| Warning (0)                                                                   |                                                             |                                                                                                    |                                            |
| OK (4)                                                                        |                                                             |                                                                                                    |                                            |
| Wald only Samer Marrison, 10.2 5.0                                            |                                                             |                                                                                                    |                                            |
| Copyright @ 1995, 2011, Oracle and/or its affiliates. All                     | rights reserved.                                            |                                                                                                    |                                            |

**4.** In the **Users and Groups** tab, click the **Users** tab. At the bottom of the Users tab, click **New**. The Create a New User screen is displayed.

Figure 3–16 Create a New User

| Create a New User - rib_domain - WL                                           | S Console - Mozilla Firefox                        |                                                                                                    |                                            |
|-------------------------------------------------------------------------------|----------------------------------------------------|----------------------------------------------------------------------------------------------------|--------------------------------------------|
| jie Edit Yew History Bookmarks Jook                                           | : Help                                             |                                                                                                    |                                            |
| Create a New User - rib_domain - WLS Cons                                     | +                                                  |                                                                                                    |                                            |
| 🗲 🛞 birdv01.idc.oracle.com:7001/console/co                                    | nsole.portal?SecurityUsersCreateUserPortletretumTo | RealmUserManagementTabPage&SecurityRealmRealmUserManagementUsersPortlethandlecom.bea. 🏠 🛡 C 🛛 🚼 🛪 Google                              | ۶ 🖡                                        |
|                                                                               | Administration Console                             |                                                                                                    | Q                                          |
| Thange Center                                                                 | 🙆 Home Log Out Preferences 🔤 Record H              | Kelp Q                                                                                                    | Welcome, weblogic Connected to: rib_domain |
| liew changes and restarts                                                     | Home sigs-service sPayTermPublishingService sR     | toles »Policies »Summary of Deployments sign-service »PayTermPublishingService »Summary of Security Realms »myrealm »Users and Groups |                                            |
| lick the Lock & Edit button to modify, add or<br>delete items in this domain. | Create a New User                                  |                                                                                                    |                                            |
| Lock & Edit                                                                   | OK Cancel                                          |                                                                                                    |                                            |
| Release Configuration                                                         | User Properties                                    |                                                                                                    |                                            |
| amain Gruchura                                                                | The following properties will be used to identify  | y your new User.                                                                                                    |                                            |
| b_domain                                                                      | * Indicates required fields                        |                                                                                                    |                                            |
| Environment                                                                   | What would you like to name your new User?         |                                                                                                    |                                            |
| Services                                                                      | 18                                                 |                                                                                                    |                                            |
| Security Realms<br>E-Interoperability                                         | e vane:                                            | igsuser                                                                                                    |                                            |
| D-Diagnostics                                                                 | How would you like to describe the new User?       |                                                                                                    |                                            |
|                                                                               | Description:                                       | IGS cervice user                                                                                                    |                                            |
|                                                                               |                                                    |                                                                                                    |                                            |
|                                                                               | Please choose a provider for the user.             |                                                                                                    |                                            |
|                                                                               | Provider:                                          | DefaultAuthenticator 👻                                                                                                    |                                            |
| low do I 🖂                                                                    | The narrowerd is accordiated with the login parce  | fee the next liter                                                                                                    |                                            |
| Create users                                                                  |                                                    |                                                                                                    |                                            |
| Modify users                                                                  | * Password:                                        | *******                                                                                                    |                                            |
| Delete users                                                                  | * Confirm Password:                                |                                                                                                    |                                            |
| Create groups                                                                 | committasmore                                      |                                                                                                    |                                            |
| manage users and groups                                                       | OK Cancel                                          |                                                                                                    |                                            |
| ystem Status 🖂                                                                | 1                                                  |                                                                                                    |                                            |
| lealth of Running Servers                                                     |                                                    |                                                                                                    |                                            |
| Failed (0)                                                                    |                                                    |                                                                                                    |                                            |
| Critical (0)                                                                  |                                                    |                                                                                                    |                                            |
| Overloaded (0)                                                                |                                                    |                                                                                                    |                                            |
| (0) (0) (0) (0) (0) (0) (0) (0) (0) (0)                                       |                                                    |                                                                                                    |                                            |
|                                                                               |                                                    |                                                                                                    |                                            |

**5.** In the Create a New User screen, enter a username and password. Leave the default value for Provider. Click **OK** to save the information. The new user is added to the list of users.

Figure 3–17 Settings

|                                                                                                    | neo comore mounta i neiva                   |                                              |                                                     |                                               |                          |
|----------------------------------------------------------------------------------------------------|---------------------------------------------|----------------------------------------------|-----------------------------------------------------|-----------------------------------------------|--------------------------|
| jie Edit Yew History Bookmarks Took                                                                                   | s Help                                      |                                              |                                                     |                                               |                          |
| Settings for myrealm - rib_domain - WLS Con                                                                           | +                                           |                                              |                                                     |                                               |                          |
| Console/co                                                                                                    | nsole.portal?_nfpb=true&_pageLabel=RealmUs  | serManagementUserTabPage                     |                                                     | ☆ ▼ C Scoole                                  | P 🕇 🕯                    |
| ORACLE WebLogic Server®                                                                                               | Administration Console                      |                                              |                                                     |                                               | õ                        |
| Change Center                                                                                                    | 🔒 Home Log Out Preferences 🔤 Rec            | cord Help                                    |                                                     | Welcome, weblogic                             | connected to: rib_domain |
| View changes and restarts                                                                                             | Home >igs-service >PayTermPublishingService | vice »Roles »Policies »Summary of Deploymer  | vts »igs-service »PayTermPublishingService »Summary | of Security Realms >myrealm >Users and Groups |                          |
| Click the Lock & Edit button to modify, add or<br>delete items in this domain.                                        | Wessages<br>User created successfully       |                                              |                                                     |                                               |                          |
| Lock & Edit                                                                                                    | Settings for myrealm                        |                                              |                                                     |                                               |                          |
| Release Configuration                                                                                                 | Configuration Users and Groups              | Roles and Policies Credential Mappings       | Providers Migration                                 |                                               |                          |
| Domain Structure                                                                                                    | Users Groups                                |                                              |                                                     |                                               |                          |
| tb_domain<br>⊕ Environment<br>□ Deployments<br>⊕ Services<br>□ Security Realms<br>⊕ Interoperability<br>⊕ Diagnostics | This page displays information about ea     | ch user that has been configured in this ser | suntry realm.                                       |                                               |                          |
|                                                                                                    | Users Datas                                 |                                              |                                                     |                                               |                          |
|                                                                                                    | New Desete                                  |                                              |                                                     | Showing 1 to 10                               | of 14 Previous   Next    |
|                                                                                                    | 🔲 Name 🐵                                    | Description                                  |                                                     | Provider                                      |                          |
|                                                                                                    | Fagadmin                                    |                                              |                                                     | DefaultAuthenticator                          |                          |
|                                                                                                    | igsadmin                                    | igsadmin                                     |                                                     | DefaultAuthenticator                          |                          |
| How do I                                                                                                    | igsuser i                                   | igs user                                     |                                                     | DefaultAuthenticator                          |                          |
| <ul> <li>Manage users and groups</li> </ul>                                                                           | igsuser1                                    | IGS service user                             |                                                     | DefaultAuthenticator                          |                          |
| Create users                                                                                                    | CradeSystemUser                             | Oracle application softw                     | are system user.                                    | DefaultAuthenticator                          |                          |
| Delete users                                                                                                    | rfiadmin                                    | rfiadmin                                     |                                                     | DefaultAuthenticator                          |                          |
|                                                                                                    | il ribadmin                                 | RIB Admin user.                              |                                                     | DefaultAuthenticator                          |                          |
| System Status 🖂                                                                                                    | ribrmsadmin                                 | RIB Admin user.                              |                                                     | DefaultAuthenticator                          |                          |
| Health of Running Servers                                                                                             | msadmin m                                   | RIB Admin user.                              |                                                     | DefaultAuthenticator                          |                          |
| Failed (0)                                                                                                    | sbuser                                      | rsbuser                                      |                                                     | DefaultAuthenticator                          |                          |
| Critical (0)<br>Overloaded (0)<br>Warning (0)<br>OK (4)                                                               | New. Delete                                 |                                              |                                                     | Showing 1 to 10                               | of 14 Previous   Next    |
| WebLook Server Version: 10.3.8.0                                                                                      | 1                                           |                                              |                                                     |                                               |                          |
| Copyright (b) 1996, 2011, Oracle and/or its affliates. A                                                              | VI rights reserved.                         | u ana u                                      |                                                     |                                               |                          |

**Note:** You can add roles from the Roles and Policies tab of the security realm or through the Security tab of the Web service. The following instructions are for creating a role through the Security tab of the Web service.

6. Navigate to the Security tab of the Web service. Click the Roles tab.

| D.                                                                                                    |                                                                                                    |
|----------------------------------------------------------------------------------------------------|----------------------------------------------------------------------------------------------------|
| Settings for PayTermPublishingServic                                                                                                    | > rib_domain - WLS Console - Mozilla Firefox                                                                                                    |
| Settings for PayTermPublishingService - rib                                                                                                    |                                                                                                    |
| R birdv01.idc.oracle.com:7001/console/cor                                                                                                    | ook aastal riis-buuk aastabe-webs westadde seurit-indes tabeligaast hunde- oon baa oorook hundes. Madde Sinder Sond westadder sind a 🔿 🔻 🕅 🖉 - Goode 🖉 🖡 🌧                                                                                                    |
|                                                                                                    |                                                                                                    |
| WebLogic Server-                                                                                                    |                                                                                                    |
| Change Center                                                                                                    | an none beginner of beginners inspection may a service a service of Security Relations surveying schedules and groups of Declorents (Security Relations) and a service of the service and the service of the service of |
| Click the Lock & Edit button to modify, add or                                                                                                    | Settings for Par/TemPublishingService                                                                                                    |
| delete items in this domain.                                                                                                    | Overview Configuration Security Testion Monitorian                                                                                                    |
| Lock & Edit                                                                                                    | Roles Polices                                                                                                    |
| Helease Configuration                                                                                                    |                                                                                                    |
| Domain Structure                                                                                                    | This page summarizes the security roles that can be used only in the policy for this Web service module.                                                                                                    |
| rib_domain<br>III: Environment                                                                                                    |                                                                                                    |
| Deployments                                                                                                    | Customize this table                                                                                                    |
| Security Realms                                                                                                    | Web Service Module Scoped Roles                                                                                                    |
| Interoperability                                                                                                    | New Delete Showing D to 0 of 0 Previous Next                                                                                                    |
| a hayintis                                                                                                    | □ Name ↔ Provider Name                                                                                                    |
|                                                                                                    | There are no items to display                                                                                                    |
|                                                                                                    | New Delete Showing D to D of D Previous   Next                                                                                                    |
|                                                                                                    |                                                                                                    |
| How do I 🖂                                                                                                    |                                                                                                    |
| Create scoped security roles                                                                                                    |                                                                                                    |
| Delete security roles                                                                                                    |                                                                                                    |
| Use roles and policies to secure resources                                                                                                    |                                                                                                    |
| System Status                                                                                                    |                                                                                                    |
| Health of Running Servers                                                                                                    |                                                                                                    |
| Faled (0)                                                                                                    |                                                                                                    |
| Critical (0)                                                                                                    |                                                                                                    |
| Overloaded (0)                                                                                                    |                                                                                                    |
| (U) (V) (V) (V) (V) (V) (V) (V) (V) (V) (V                                                                                                    |                                                                                                    |
|                                                                                                    |                                                                                                    |
| WebLogic Server Version: 10.3.6.0<br>Copyright © 1995, 2011, Oracle and/or its affiliates. Al<br>Oracle is a registered trademark of Oracle Corporation | njihi received.<br>I wolfor is ulifalais. Other names may be itademaks of their respective conners.                                                                                                    |
|                                                                                                    |                                                                                                    |

Figure 3–18 Settings for Web Service > Security > Roles Tab

**7.** In the **Roles** tab, click **New**. The Create a Web Service Module Role screen is displayed.

Figure 3–19 Create a Web Service Module Role

| 😕 Create a Web Service Module Role - rib_domain - WLS Console - Mozilla Firefox                                                                                                    | E 🛛    |
|----------------------------------------------------------------------------------------------------|--------|
| Ele Edit Yew History Bookman's Jook Heb                                                                                                    |        |
| Create a Web Service Module Role - rb.; dom +                                                                                                    |        |
| 🕐 🛞 bit hol Jak. analah.cama 7001 (conzole) contal?WebServiceModuleCreateReleptartetreturmTo=WebServiceModuleSecurityRelesTableParteteturmte 🕆 🕫 🕐 🔀 🗣 Google 👂 🖌                                                                                                    | ▶ 俞    |
| ORACLE WebLogic Server <sup>®</sup> Administration Console                                                                                                    | Q      |
| Change Center 🖉 Home Log Out: Preferences 🗠 Record Help 🔍 🔍 Welcome, weblogic Connected to: rib                                                                                                    | domain |
| View changes and restarts Home >Summary of Deployments high-service >PayTemPublishingService >Summary of Security Paalms >hyrealm >Users and Groups >Summary of Deployment's >PayTemPublishingService >PayTemPublishingService >PayTemPublishingServic |        |
| Cick the lock & Edit button tomodify, add or Create a Web Service Module Role<br>dikte terms in this domain.                                                                                                    |        |
| Lock & Edit DK. Cancel                                                                                                    |        |
| Release Corliguation Role Properties                                                                                                    |        |
| Domain Structure The following properties will be used to identify your new role.                                                                                                    |        |
| nb_domein · u.u.u.us instanto imao                                                                                                    |        |
| Techorments What would you like to name your new role?                                                                                                    |        |
| Security Realmon     *Name:     iganole                                                                                                    |        |
| transportably     Transportably                                                                                                    |        |
| Which role mapper would you like to use with this role?                                                                                                    |        |
| Provider Name: XACMLBoleMopper 🖌                                                                                                    |        |
| DK Carcel                                                                                                    |        |
|                                                                                                    |        |
| How do L.                                                                                                    |        |
| Create scoped security roles                                                                                                    |        |
| Use roles and policies to secure resources                                                                                                    |        |
| Contem Only and Contemport                                                                                                    |        |
| Jysein saus heath of Burning Sarvers                                                                                                    |        |
| Faded (0)                                                                                                    |        |
|                                                                                                    |        |
| Warning (0)                                                                                                    |        |
| CK (4)                                                                                                    |        |
| Weld-topic Server Nation: 93.8.0<br>Converted 91 Wire, 2010, Order and Wirder, all Index reserved.                                                                                                    |        |
| Orisis is a registined trademark of Oriset. Corporation and/or its utilitates. Other names may be trademarks of their registerior examins.                                                                                                    |        |

**8.** In the Create a Web Service Module Role screen, enter the role name in the Name field (for example, rmsrole). Leave the default value in the **Provider Name** field. Click **OK**. The new role is displayed in the **Roles** tab of the Web service.

| hange Center                                  | 🏦 Home Log Out Preferences 🔤 Record Help                        | Q                                                                          | Welcome, weblogic Connected to: rib_doma             |
|-----------------------------------------------|-----------------------------------------------------------------|----------------------------------------------------------------------------|------------------------------------------------------|
| fiew changes and restarts                     | Home »Summary of Deployments »igs-service »PayTemPublishingSe   | vice >Summary of Security Realms >myrealm >Users and Groups >Summary of De | ployments >PayTernPublishingService >Policies >Roles |
| lick the Lock & Edit button to modify, add or | Settings for PayTermPublishingService                           |                                                                            |                                                      |
| elete items in this domain.                   | Overview Configuration Security Testing Monitoring              |                                                                            |                                                      |
| Lock & Edit                                   | Particul Patrice                                                |                                                                            |                                                      |
| Release Configuration                         | Roles Policies                                                  |                                                                            |                                                      |
| omain Structure                               | This page summarizes the sequeby roles that can be used only in | be policy for this Web service module.                                     |                                                      |
| _domain                                       |                                                                 |                                                                            |                                                      |
| Environment<br>Deployments                    | © Customize this table                                          |                                                                            |                                                      |
| Services                                      | Web Service Medule Scoped Poles                                 |                                                                            |                                                      |
| "Security Realms                              |                                                                 |                                                                            | · · · · · · · · · · · · · · · · · · ·                |
| Diagnostics                                   | New Delete                                                      |                                                                            | Showing I to I of I Previous   Next                  |
|                                               | 🔲 Name 🗠                                                        | Provider Name                                                              |                                                      |
|                                               | igsrole                                                         | XACNLRoleMapper                                                            |                                                      |
|                                               | New Delete                                                      |                                                                            | Showing 1 to 1 of 1 Previous Next                    |
|                                               |                                                                 |                                                                            |                                                      |
|                                               |                                                                 |                                                                            |                                                      |
| ow do I                                       |                                                                 |                                                                            |                                                      |
| Create scoped security roles                  |                                                                 |                                                                            |                                                      |
| Delete security roles                         |                                                                 |                                                                            |                                                      |
| use rules and policies to secure resources    | ]                                                               |                                                                            |                                                      |
| rstem Status 🖂                                | 1                                                               |                                                                            |                                                      |
| alth of Running Servers                       |                                                                 |                                                                            |                                                      |
| Failed (0)                                    |                                                                 |                                                                            |                                                      |
| Critical (0)                                  |                                                                 |                                                                            |                                                      |
| Overloaded (0)                                |                                                                 |                                                                            |                                                      |
| Warning (U)                                   |                                                                 |                                                                            |                                                      |
| OK (4)                                        |                                                                 |                                                                            |                                                      |

Figure 3–20 Settings

**9.** To add the user to the role, click the name of the new role in the **Roles** tab. The Edit Web Service Module Scoped Roles screen is displayed.

Figure 3–21 Edit Web Service Module Scoped Roles

| Edit Web Service Module Scoped Role:                                                              | s - rib_demain - WLS Console - Mozilla Firefox                                                                                                    | [        | . 0    | ×   |  |  |  |
|---------------------------------------------------------------------------------------------------|----------------------------------------------------------------------------------------------------|----------|--------|-----|--|--|--|
| Elle Edit Yew History Bookmarks Tools                                                             | 1940                                                                                                    |          |        |     |  |  |  |
| Edit Web Service Module Scoped Roles - rib                                                        | +                                                                                                    |          |        |     |  |  |  |
| Birdv01.idc.oracle.com:7001/console/con                                                           | socle portal?_nfpb=trues_paget.abel=WebServiceModuleRciesTabPagetWebServiceModuleRciesTortlethande=com.bea.console.handes.SecurityCbjectHz 🏫 🛡 🗍 🛃 🛪 Google                                                          | <i>P</i> | +      | 俞   |  |  |  |
| ORACLE WebLogic Server®                                                                           | Administration Console                                                                                                    |          | Q      | ^   |  |  |  |
| Change Center                                                                                     | Brane Leg Out: Preferences @ Record Help     Welcome, weblogic     Connected                                                                                                    | to: rib_ | lomair | a [ |  |  |  |
| View changes and restarts                                                                         | Home signsensice sPayTemPublishingService sPowers Summary of Security Realities smyrealm subsets and Groups sSummary of Deployments sPayTemPublishingService sPokets sPokets sRelets Web Service Module Scaped Roles |          |        |     |  |  |  |
| Click the Lock & Edit button to modify, add or<br>delete items in this domain.                    | Edit Web Service Module Scoped Roles                                                                                                    |          |        |     |  |  |  |
| Lock & Edit                                                                                       | Save                                                                                                    |          |        |     |  |  |  |
| Release Configuration                                                                             | Web Service Role Conditions                                                                                                    |          |        |     |  |  |  |
| Domain Structure                                                                                  | Use this page to edit the conditions of a security role scoped to this Web service module.                                                                                                    |          |        |     |  |  |  |
| rib_domain<br>B-Environment<br>Deployments                                                        | This is the name role that is allowed to invoke this Web Service.                                                                                                    |          |        |     |  |  |  |
| Services     Services                                                                             | Name: igsrole                                                                                                    |          |        |     |  |  |  |
| P-Interoperability                                                                                | The following conditions determine membership in the role.                                                                                                    |          |        |     |  |  |  |
| Diagnostics                                                                                       | Role Conditions :                                                                                                    |          |        |     |  |  |  |
|                                                                                                   | Add Candidional Cambine Uncombine Move Up Move Down Remove Negate                                                                                                    |          |        |     |  |  |  |
|                                                                                                   | Add Candidians Combine Uncombine Move Up Move Dawn Remove Negate                                                                                                    |          |        | 12  |  |  |  |
|                                                                                                   | Save                                                                                                    |          |        |     |  |  |  |
| How do I                                                                                          |                                                                                                    |          | _      | 1   |  |  |  |
| Create croned requity roler                                                                       |                                                                                                    |          |        |     |  |  |  |
| Delete security roles                                                                             |                                                                                                    |          |        |     |  |  |  |
| Use roles and policies to secure resources                                                        |                                                                                                    |          |        |     |  |  |  |
| Combine Conditions                                                                                |                                                                                                    |          |        |     |  |  |  |
| System Status                                                                                     |                                                                                                    |          |        |     |  |  |  |
| Health of Running Servers                                                                         |                                                                                                    |          |        |     |  |  |  |
| Failed (0)           critical (0)           Overloaded (0)           Warning (0)           OK (4) |                                                                                                    |          |        |     |  |  |  |
| WebLogic Server Version: 10.3.6.0<br>Copyright © 1996, 2011, Oracle and/or its affliates. Al      | Ingho near national and a second and a second and a second and a second and a second and a second and a second                                                                                                    |          |        |     |  |  |  |

**10.** In the Edit Web Service Module Scoped Roles screen, click **Add Conditions**. The **Choose a Predicate** option is displayed.

| a part of the set of                                                          |                                                                                                    |                                                                     |                                  |
|-------------------------------------------------------------------------------|----------------------------------------------------------------------------------------------------|---------------------------------------------------------------------|----------------------------------|
| J cur, web service moule scoped Koles - ID                                    |                                                                                                    | A                                                                   |                                  |
| Shirdv01.idc.oracle.com:7001/console/co                                       | nsole.portal?WebServiceModuleRolesPortiet_actionOverride=/com/bea/console/actions/security/policies/addcondition/pseudo_begin |                                                                     | <u> </u>                         |
| ORACLE WebLogic Server®                                                       | Administration Console                                                                                                    |                                                                     | Q                                |
| hange Center                                                                  | 😰 Home Lag Out: Preferences 🔤 Record Help                                                                                     | Welcome, we                                                         | eblogic Connected to: rib_domain |
| /iew changes and restarts                                                     | Home High-service +PayTermPublishingService +Summary of Security Realms +myrealm +Users and Groups +Summary of Deployments    | »PayTermPublishingService »Policies »Roles »Edit Web Service Module | Scoped Roles                     |
| lick the Lock & Edit button to modify, add or<br>delete items in this domain. | Edit Web Service Module Scoped Roles                                                                                          |                                                                     |                                  |
| Lock & Edit                                                                   | Back Next Finish Cancel                                                                                                    |                                                                     |                                  |
| Release Configuration                                                         | Choose a Predicate                                                                                                    |                                                                     |                                  |
| Iomain Structure                                                              | Choose the predicate you wish to use as your new condition                                                                    |                                                                     |                                  |
| b_domain                                                                      | The predicate list is a list of available predicates which can be used to make up a security policy condition                 |                                                                     |                                  |
| *) Environment<br>Deployments                                                 | Predicate List: User                                                                                                    |                                                                     |                                  |
| D Services                                                                    |                                                                                                    |                                                                     |                                  |
| Security Realms                                                               | Back Next Finish Cancel                                                                                                    |                                                                     |                                  |
| Discreperatives                                                               |                                                                                                    |                                                                     |                                  |
|                                                                               |                                                                                                    |                                                                     |                                  |
| low do I 🖂                                                                    |                                                                                                    |                                                                     |                                  |
| Create scoped security roles                                                  |                                                                                                    |                                                                     |                                  |
| Delete security roles                                                         |                                                                                                    |                                                                     |                                  |
| <ul> <li>Use roles and policies to secure resources</li> </ul>                |                                                                                                    |                                                                     |                                  |
| Combine Conditions                                                            |                                                                                                    |                                                                     |                                  |
| iystem Status 🖂                                                               |                                                                                                    |                                                                     |                                  |
| lealth of Running Servers                                                     |                                                                                                    |                                                                     |                                  |
| Failed (0)                                                                    |                                                                                                    |                                                                     |                                  |
| Critical (0)                                                                  |                                                                                                    |                                                                     |                                  |
| Overloaded (0)                                                                |                                                                                                    |                                                                     |                                  |
| warding (0)                                                                   |                                                                                                    |                                                                     |                                  |

Figure 3–22 Choose a Predicate

**11.** From the Predicate List, select **User**. Click **Next**. The **Edit Arguments** option is displayed.

Figure 3–23 Edit Web Service Module Scoped Roles

| 🕹 Edit Web Service Module Scoped Role                                                                                                    | s - rib_domain - WLS Console - Mozilla Firefox                            |                                                                          |                                                                   | E 2 X                         |
|----------------------------------------------------------------------------------------------------|---------------------------------------------------------------------------|--------------------------------------------------------------------------|-------------------------------------------------------------------|-------------------------------|
| Ele Edit View History Bookmarks Took                                                                                                    | Reb                                                                       |                                                                          |                                                                   |                               |
| Edit Web Service Module Scoped Roles - rib                                                                                                    | +                                                                         |                                                                          |                                                                   |                               |
| G birdv01.idc.oracle.com:7001/console/co                                                                                                    | sole.portal?WebServiceModuleRolesPortiet_actionOverride+/co               | n/bea/console/actions/security/policies/addcondition/step1               | ☆ ▼ C 🔀 ▼ Google                                                  | P 🕇 🏦                         |
|                                                                                                    | Administration Console                                                    |                                                                          |                                                                   | Q 📤                           |
| Change Center                                                                                                    | 🔒 Home Log Out Preferences 🔤 Record Help                                  | Q                                                                        | Welcome, webb                                                     | ogic Connected to: rib_domain |
| View changes and restarts                                                                                                    | Home sigs-service sPayTermPublishingService sSummary of S                 | iecurity Realms >myrealm >Users and Groups >Summary of Deployments >PayT | emPublishingService >Policies >Roles >Edit Web Service Module Sco | ped Roles                     |
| Click the Lock & Edit button to modify, add or<br>delete items in this domain.                                                                                                    | Edit Web Service Module Scoped Roles                                      |                                                                          |                                                                   |                               |
| Lock & Edit                                                                                                    | Back Next Finish Cancel                                                   |                                                                          |                                                                   |                               |
| Release Configuration                                                                                                    | Edit Arguments                                                            |                                                                          |                                                                   |                               |
| Domain Structure                                                                                                    | On this page you will fill in the arguments that pertain to t             | e predicate you have chosen.                                             |                                                                   |                               |
| nb_domain<br>=Pichvioranet<br>=Pospovanets<br>=Searvios<br>=Searvios<br>=Sea | Use Arganet Deochin.<br>User Argament Name:<br>Back, Titel: Frain, Cancel | Add Remove                                                               |                                                                   |                               |
| How do I<br>• Create scoped security roles<br>• Delate security roles<br>• Use roles and policies to secure resources                                                                                                    |                                                                           |                                                                          |                                                                   |                               |
| Combine Conditions                                                                                                    |                                                                           |                                                                          |                                                                   |                               |
| System Status 🖂                                                                                                    |                                                                           |                                                                          |                                                                   |                               |
| Health of Running Servers                                                                                                    |                                                                           |                                                                          |                                                                   |                               |
| Feled (0)           Critical (0)           Overloaded (0)           Warning (0)           OK (4)                                                                                                    |                                                                           |                                                                          |                                                                   |                               |
| WebLogic Server Version: 10.3.6.0<br>Copyright @ 1996, 2011, Oracle and/or its affliates. A                                                                                                    | ll rights reserved.                                                       |                                                                          |                                                                   |                               |

**12.** In the **User Argument Name** field, enter the username created in the security realm. Click **Add**. The name will move down to the box below the Add button. Click **Finish**. The following screen is displayed.

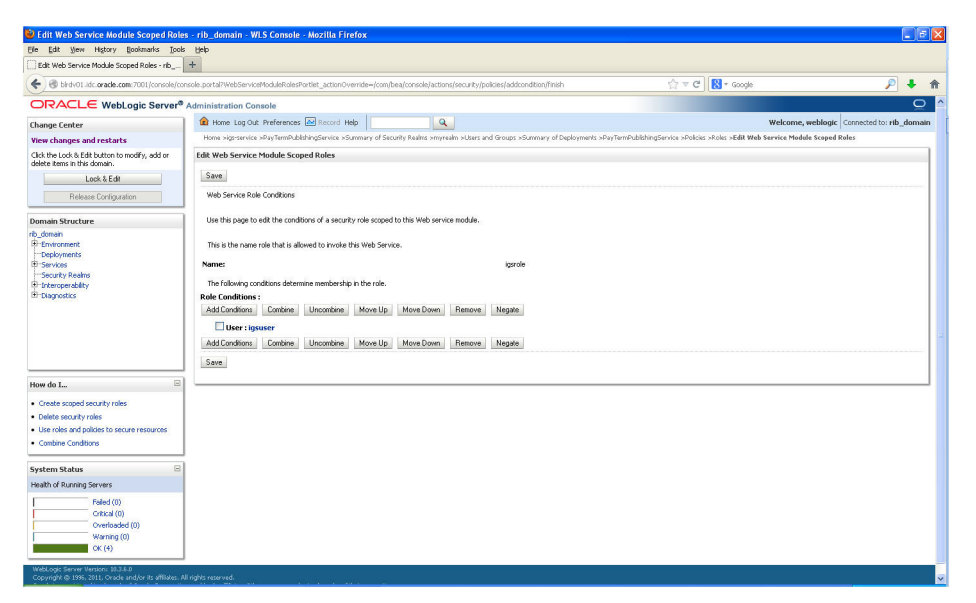

Figure 3–24 Edit Web Service Module Scoped Roles

**13.** Click **Save**. The same screen is displayed with this message near the top: *Changes saved successfully.* 

Figure 3–25 Edit Web Service Module Scoped Roles

| 🕹 Edit Web Service Module Scoped Role                                                                                                    | es - rib_domain - WLS Console - Mozilla Firefox                                                                                                    |       |    |
|----------------------------------------------------------------------------------------------------|----------------------------------------------------------------------------------------------------|-------|----|
| Ele Edit View History Bookmarks Tools                                                                                                    | s Beb                                                                                                    |       |    |
| Edit Web Service Module Scoped Roles - rib                                                                                                    | +                                                                                                    |       |    |
| Certe Console/console/console/ | nscle pot tal WebServiceModuleRolesPortlet_actionOvernde=/complea/concole/actions/webservice/roles/actimodule/persist 😭 🗟 🕫 🕐 [ 🚷 🖉 Google 🔎                                                                                       | +     | 俞  |
|                                                                                                    | Administration Console                                                                                                    | Q     | ^  |
| Change Center                                                                                                    | 😭 Home Log Out Preferences 🕰 Record Help                                                                                                    | _doma | in |
| View changes and restarts                                                                                                    | Homa signservice xPayTemPublishingService xSummary of Security Revins sympreatin subsers and Groups xSummary of Deployments xPayTemPublishingService xPoloiss xRoles xEdit Web Service Module Scoped Roles                         |       |    |
| Click the Lock & Edit button to modify, add or delete items in this domain.                                                                                                    | Messages  # Changes saved successfuly                                                                                                    |       |    |
| Lock & Edit                                                                                                    | Edit Web Service Module Scoped Roles                                                                                                    |       | 1  |
| Release Configuration                                                                                                    | Save                                                                                                    |       |    |
| Domain Structure                                                                                                    | Web Service Role Conditions                                                                                                    |       |    |
| nb_domain<br>⊕ Environment<br>→ Deployments<br>⊕ Services<br>→ Security Realms                                                                                                    | Use the page to eith the conditions of a security role scoped to this Web service module.<br>This is the name role that is allowed to invoke this Web Service.                                                                     |       |    |
| Interoperability                                                                                                    | Name inst                                                                                                    |       |    |
|                                                                                                    | The following conducts determine membership in the role. Refer Conditions: Add Conditions: London: Combin: Uncombine: Move Up; Move Down: Remove: Negate User: Iguarer Add Condition: Combin: Uncombine: Move Down: Remove: Negate |       | п  |
| How do I                                                                                                    | Sam                                                                                                    |       |    |
| Create scoped security roles                                                                                                    |                                                                                                    |       |    |
| Delete security roles                                                                                                    |                                                                                                    |       | 1  |
| Use roles and policies to secure resources     Combine Conditions                                                                                                    |                                                                                                    |       |    |
| Conditione Conductories                                                                                                    |                                                                                                    |       |    |
| System Status 🖂                                                                                                    |                                                                                                    |       |    |
| Health of Running Servers                                                                                                    |                                                                                                    |       |    |
| Felled (0)           Critical (0)           Overloaded (0)           Warning (0)           CK (4)                                                                                                    |                                                                                                    |       |    |
| WebLogic Server Version: 10.3.6.0<br>Copyright @ 1996, 2011, Orade and/or its affliates. /                                                                                                    | U rights reconned.                                                                                                    |       |    |

14. Return the **Security** tab of the Web service and click the **Policies** tab.

| Bar You unforth Recording Toop                                                                                                    | ale Help                                                                                                    |                                 |
|----------------------------------------------------------------------------------------------------|----------------------------------------------------------------------------------------------------|---------------------------------|
| Settings for PayTermPublishingService - rib                                                                                           | *                                                                                                    |                                 |
| Birdv01.idc.oracle.com:7001/console/co                                                                                                | console.portal?_nfpb=bruek_paget.abel=WebServiceModuleServiryPoliciesPagethandle=com.bea.console.handles.ModuleHandle("com.bear%340Iame%3Dig: 👚 🗢 🕄 🔣 🛪 Google                                                                                                    | ۶ 🖡                             |
| DRACLE WebLogic Server®                                                                                                    | Administration Console                                                                                                    | õ                               |
| lange Center                                                                                                    | 🟦 Home Log Out: Preferences 🔤 Record Help                                                                                                    | blogic Connected to: rib_domai  |
| ew changes and restarts                                                                                                    | Home >Users and Groups >Summary of Deployments >PayTemPublishingService >Policies >Roles >Edit Web Service Module Scoped Roles >Summary of Deployments >PayTemPublishingService >Roles >Policies                                                                                                    |                                 |
| ick the Lock & Edit button to modify, add or<br>elete items in this domain.                                                           | Settings for PayTermPublishingService                                                                                                    |                                 |
| Lock & Edit                                                                                                    | Overview Configuration Security Testing Monitoring                                                                                                    |                                 |
| Release Configuration                                                                                                    | Roles Policies                                                                                                    |                                 |
| nmain Oructure                                                                                                    | Save                                                                                                    |                                 |
| Environent<br>Toolonients<br>Service<br>Security Realmo<br>Factoria de la construction<br>Factoria de la construction<br>Talagnostica | coperations are replemented by an EB, the pakey protects the EB methods when accessed from Web service dents; if does not protect the EB when accessed from EB dents using PFB and AG.     Providers -     These set the authorization providers an addivisit effort can select from.     Authorization Providers:     YACMLAuthorizer          Methods     Select the methods in the Web provider set. To use the processed to use the second divisit by the pake second divisit to excurs. But protects the provider set.     Select the methods in the Web provider set.                                                                                                    | cy for the Web Service's parent |
| ow do I                                                                                                    | Web service Methods: ALL V                                                                                                    |                                 |
| Create policies for resource instances                                                                                                | - Policy Conditions                                                                                                    |                                 |
| Use roles and policies to secure resources                                                                                            | Ine rokowng conduces determine who is allowed to access this web service.  Add Chodisions Combine Honomine Move In Move Down Remove Negate Negat |                                 |
| Combine Conditions                                                                                                    | No Policy Specified                                                                                                    |                                 |
| /stem Status                                                                                                    | Add Conditions Combine Uncombine Move Up Move Down Remove Negate                                                                                                    |                                 |
| saith of Running Servers                                                                                                    | Save                                                                                                    |                                 |
| Faled (0)<br>Critical (0)<br>Overloaded (0)<br>Warring (0)                                                                            | Policy Used By Default<br>Group: Inversion                                                                                                    |                                 |

Figure 3–26 Settings

**15.** On the **Policies** tab, click **Add Conditions**. The **Choose a Predicate** option is displayed.

Figure 3–27 Settings

| Settings for PayTermPublishingService                                          | - rib_domain - WLS Console - Mozilla Firefox                                                                                                    |                          |                                  |               | E 🗙    |
|--------------------------------------------------------------------------------|----------------------------------------------------------------------------------------------------|--------------------------|----------------------------------|---------------|--------|
| Ele Edit Yew History Bookmarks Tools                                           | (Jeb                                                                                                    |                          |                                  |               |        |
| Settings for PayTermPublishingService - rib                                    | +                                                                                                    |                          |                                  |               |        |
| Ce S birdv01.idc.oracle.com:7001/console/cons                                  | $sole.portal?WebServiceModuleSecurityPoliciesPortlet_actionOverride=/com/bea/console/actions/webservice/policies/edit/module/addCondition} and the securityPoliciesPortlet_actionOverride=/com/bea/console/actionS/webservice/policies/edit/module/addCondition} and the securityPoliciesPortlet_actionOverride=/com/bea/console/actionS/webservice/policies/edit/module/addCondition} and the securityPoliciesPortlet_actionOverride=/com/bea/console/actionS/webservice/policies/edit/module/addCondition} and the securityPoliciesPortlet_actionOverride=/com/bea/console/actionS/webservice/policies/edit/module/addCondition} and the securityPoliciesPortlet_actionOverride=/com/bea/console/actionS/webservice/policies/edit/module/addCondition} and the securityPoliciesPortlet_actionOverride=/com/bea/console/actionS/webservice/policies/edit/module/addCondition} and the securityPoliciesPortlet_actionOverride=/com/bea/console/actionS/webservice/policies/edit/module/addCondition} and the securityPoliciesPortlet_actionOverride=/com/bea/console/actionS/webservice/policies/edit/module/addCondition} and the securityPoliciesPortlet_actionOverride=/com/bea/console/actionS/webservice/policies/edit/module/addCondition} and the securityPoliciesPortlet_actionOverride=/com/bea/console/actionS/webservice/policies/edit/module/addCondition} and the securityPoliciesPortlet_actionOverride=/com/bea/console/actionS/webservice/policies/edit/webservice/policies/edit/webs$ | ☆ マ C 🚷                  | r Google                         | P 🕴           | î î    |
|                                                                                | Administration Console                                                                                                    |                          |                                  |               | Q      |
| Change Center                                                                  | 🟦 Home Log Out: Preferences 🔤 Record Help                                                                                                    |                          | Welcome, weblogic Connec         | ted to: rib_e | domain |
| View changes and restarts                                                      | Home »Users and Groups »Summary of Daployments »PayTermPublishingService »Policies »Roles »Edit Web Service Module Scoped Roles »Summary of                                                                                                    | of Deployments >PayTermP | blishingService »Roles »Policies |               |        |
| Click the Lock & Edit button to modify, add or<br>delete items in this domain. | Settings for PayTermPublishingService                                                                                                    |                          |                                  |               |        |
| Lock & Edit                                                                    | Overview Configuration Security Testing Monitoring                                                                                                    |                          |                                  |               |        |
| Release Configuration                                                          | Roles Policies                                                                                                    |                          |                                  |               |        |
| Domain Structure                                                               | Back Next Finish Cancel                                                                                                    |                          |                                  |               |        |
| rib_domain                                                                     | Choose a Predicate                                                                                                    |                          |                                  |               |        |
| Deployments                                                                    | Choose the predicate you wish to use as your new condition                                                                                                    |                          |                                  |               |        |
| Services     Security Realms                                                   | The predicate list is a list of available predicates which can be used to make up a security policy condition                                                                                                    |                          |                                  |               |        |
| Interoperability     Discretises                                               | Predicate List: Role v                                                                                                    |                          |                                  |               |        |
|                                                                                |                                                                                                    |                          |                                  |               |        |
|                                                                                | Back Next Finish Cancel                                                                                                    |                          |                                  |               |        |
|                                                                                |                                                                                                    |                          |                                  |               |        |
|                                                                                |                                                                                                    |                          |                                  |               |        |
| How do I                                                                       |                                                                                                    |                          |                                  |               |        |
| Create policies for resource instances                                         |                                                                                                    |                          |                                  |               |        |
| Use roles and policies to secure resources                                     |                                                                                                    |                          |                                  |               |        |
| Combine Conditions                                                             |                                                                                                    |                          |                                  |               |        |
| System Status                                                                  |                                                                                                    |                          |                                  |               |        |
| Health of Running Servers                                                      |                                                                                                    |                          |                                  |               |        |
| Faled (0)                                                                      |                                                                                                    |                          |                                  |               |        |
| Critical (0)                                                                   |                                                                                                    |                          |                                  |               |        |
| Warning (0)                                                                    |                                                                                                    |                          |                                  |               |        |
| OK (+)                                                                         |                                                                                                    |                          |                                  |               |        |
| WebLogic Server Version: 10.3.6.0                                              |                                                                                                    |                          |                                  |               |        |
| Oracle is a registered trademark of Oracle Corporation                         | rgins reserves.<br>and/or its affiliales. Other names may be trademarks of their respective owners.                                                                                                    |                          |                                  |               |        |

**16.** From the Predicate List, select **Role**. Click **Next**. The **Edit Arguments** option is displayed.

Figure 3–28 Settings

| 🕹 Settings for PayTermPublishingServic                                                                                                    | e - rib_domain - WLS Console - Mozilla Firefox                                                                                                    |                                                               |                          |  |  |  |  |
|----------------------------------------------------------------------------------------------------|----------------------------------------------------------------------------------------------------|---------------------------------------------------------------|--------------------------|--|--|--|--|
| Ele Edit Yew History Bookmarks Tools                                                                                                    | : Beb                                                                                                    |                                                               |                          |  |  |  |  |
| Settings for PayTermPublishingService - rib                                                                                                    | +                                                                                                    |                                                               |                          |  |  |  |  |
| Sindv01.idc.oracle.comc7001/console/co                                                                                                    | $nsole.portal ?WebServiceModuleSecurityPoliciesPortlet_actionOverride+(com/bea/console/actions/security/policies/addcondition/step1) \\ \label{eq:portal}$ | 습 후 C 🔀 * Google                                              | P 🖡 🏦                    |  |  |  |  |
| ORACLE WebLogic Server®                                                                                                    | Administration Console                                                                                                    |                                                               | õ                        |  |  |  |  |
| Change Center                                                                                                    | 🟦 Home Log Out: Preferences 🔤 Record Help                                                                                                    | Welcome, weblogic                                             | Connected to: rib_domain |  |  |  |  |
| View changes and restarts                                                                                                    | Home »Users and Groups »Summary of Deployments »PayTermPublishingService »Policies »Roles »Edit Web Service Module Scoped Roles »Summi                     | iry of Deployments »PayTermPublishingService »Roles »Policies |                          |  |  |  |  |
| Click the Lock & Edit button to modify, add or<br>delete items in this domain.                                                                        | Settings for PayTermPublishingService                                                                                                    |                                                               |                          |  |  |  |  |
| Lock & Edit                                                                                                    | Overview Configuration Security Testing Monitoring                                                                                                    |                                                               |                          |  |  |  |  |
| Release Configuration                                                                                                    | Roles Policies                                                                                                    |                                                               |                          |  |  |  |  |
| Domain Structure                                                                                                    | Back Next Finish Cancel                                                                                                    |                                                               |                          |  |  |  |  |
| rib_domain<br>⊕-Environment                                                                                                    | Edit Arguments                                                                                                    |                                                               |                          |  |  |  |  |
| Deployments                                                                                                    | On this page you will fill in the arguments that pertain to the predicate you have chosen.                                                                 |                                                               |                          |  |  |  |  |
| Security Realms                                                                                                    | Add one or more roles to this condition. If you add multiple roles, the condition evaluates as true if the user is in AWY of the roles.                    |                                                               |                          |  |  |  |  |
| Interoperability     Diagnostics                                                                                                    | Role Argument Name: Add                                                                                                    |                                                               |                          |  |  |  |  |
|                                                                                                    | igsrole 🛆                                                                                                    |                                                               |                          |  |  |  |  |
|                                                                                                    | Remove                                                                                                    |                                                               |                          |  |  |  |  |
|                                                                                                    |                                                                                                    |                                                               |                          |  |  |  |  |
| How do I                                                                                                    | Back Next Finish Cancel                                                                                                    |                                                               |                          |  |  |  |  |
| Create policies for resource instances                                                                                                    |                                                                                                    |                                                               |                          |  |  |  |  |
| Use roles and policies to secure resources                                                                                                    |                                                                                                    |                                                               |                          |  |  |  |  |
| Combine Conditions                                                                                                    |                                                                                                    |                                                               |                          |  |  |  |  |
| System Status                                                                                                    |                                                                                                    |                                                               |                          |  |  |  |  |
| Health of Running Servers                                                                                                    |                                                                                                    |                                                               |                          |  |  |  |  |
| Failed (0)                                                                                                    |                                                                                                    |                                                               |                          |  |  |  |  |
| Critical (0)<br>Overloaded (0)                                                                                                    |                                                                                                    |                                                               |                          |  |  |  |  |
| Warning (0)                                                                                                    |                                                                                                    |                                                               |                          |  |  |  |  |
| UK (4)                                                                                                    |                                                                                                    |                                                               |                          |  |  |  |  |
| WebLogic Server Version: 10:3:6.0<br>Copyright @ 1996, 2011, Oracle and/or its affiliates. A<br>Oracle is a registered trademark of Oracle Corporatio | N rights reserved.<br>er andfor ta affiliates. Oftwer names may be trademarks of their respective owners.                                                  |                                                               |                          |  |  |  |  |

**17.** In the **Role Argument Name** field, enter the role name created earlier. Click **Add**. The role name will move down to the box below the **Add** button. Click **Finish** to return to the **Policy Conditions** screen.

Figure 3–29 Settings

| Settings for PayTermPublishingService                                                                                                    | e - rib_domain - WLS Console - Mozilla Firefox                                                                                                    |      |
|----------------------------------------------------------------------------------------------------|----------------------------------------------------------------------------------------------------|------|
| Elle Edit Yew History Bookmarks Tools                                                                                                    | Beb                                                                                                    |      |
| Settings for PayTermPublishingService - rib                                                                                                    | +                                                                                                    |      |
| 🗲 🕲 birdv01.idc.oracle.com:7001/console/con                                                                                                    | sole.porta?WebServiceModuleSecurityPoliciesPartlet_action/vervide=/com/bea/console/actions/security/policies/addcondition/finish 😭 🛡 🥑 💺 🕫 Google 👂 🦊                                                                                                    | 俞    |
| ORACLE WebLogic Server®                                                                                                    | Administration Console                                                                                                    | õ    |
| Change Center                                                                                                    | 🟦 Home Log Out: Preferences 🖾 Record Help 🔍 🔍 Welcome, weblogic Connected to: rib_db                                                                                                    | main |
| View changes and restarts                                                                                                    | Home sUsers and Groups sSummary of Daployments sPayTemPLoblahingService sPolicies sRokes sEdt Web Service Module Scoped Rokes sSummary of Daployments sPayTemPLoblahingService sRokes sPelicies                                                                                                    |      |
| Click the Lock & Edit button to modify, add or delete items in this domain.                                                                              | Settings for PayTermPublishingService                                                                                                    |      |
| Lock & Edit                                                                                                    | Overview Configuration Security Texting Monitoring                                                                                                    |      |
| Release Configuration                                                                                                    | Roles Policies                                                                                                    |      |
| Domain Structure                                                                                                    | Save                                                                                                    |      |
| R <sub>2</sub> deman<br>→ Tenkorment<br>→ Deployments<br>→ Deployments<br>→ Security Readmon<br>⊕ Drancprocebelly<br>⊕ Tharporates                       | Use this page is many the search page by the Web envice mode. The page protects their envice searchards of the page is many the page of the page is an experimental by an experimental by an experimental b | _    |
| How do I                                                                                                    | ALL V                                                                                                    |      |
| Create policies for resource instances     Use roles and policies to secure resources     Combine Conditions                                             | Policy Conditions The following conditions determine who is allowed to access this Web service. Add Eurodions. Contrine Uncombine Move Up. Move Down Remove Negate Center Uncombine Move Up. Move Down Remove Negate Center Service                                                                                                    |      |
| System Status 🖂                                                                                                    | Add Conditions Combine Uncombine Move Up Move Down Remove Negate                                                                                                    |      |
| Health of Running Servers                                                                                                    | Save                                                                                                    |      |
| Pailed (0)           Critical (0)           Overloaded (0)           Warning (0)           Ok (+)                                                        | Deventiden Palecy<br>Sicup : everyone                                                                                                    |      |
| WebLogic Server Version: 10.3.6.0<br>Copyright © 1995, 2011, Oracle and/or its affiliates. All<br>Gracie is a resistered trademark of Oracle Corporation | lrýbr roznad.<br>V vedior 1. billou: Other never nav le trodenské z živier resoltne somern.                                                                                                    |      |

**18.** Click **Save**. The Policy Conditions screen is displayed with this message near the top: *Changes saved successfully*.

| sttings for PayTermPublishingService - rib                         | +                                                                                                    |                                                                                                    |                                |  |  |  |  |  |
|--------------------------------------------------------------------|----------------------------------------------------------------------------------------------------|----------------------------------------------------------------------------------------------------|--------------------------------|--|--|--|--|--|
| 🛞 birdv01.idc.oracle.com:7001/console/con                          | $sole.portal?WebServiceModuleSecurityPoliciesPortlet\_actionOverride=/com/bea/console/actions/webservice/policies/edt/module/persistionOverride=/com/bea/console/actions/webservice/policies/edt/module/persistionOverride=/com/bea/console/actions/webservice/policies/edt/module/persistionOverride=/com/bea/console/actions/webservice/policies/edt/module/persistionOverride=/com/bea/console/actions/webservice/policies/edt/module/persistionOverride=/com/bea/console/actions/webservice/policies/edt/module/persistionOverride=/com/bea/console/actions/webservice/policies/edt/module/persistionOverride=/com/bea/console/actions/webservice/policies/edt/module/persistionOverride=/com/bea/console/actions/webservice/policies/edt/module/persistionOverride=/com/bea/console/actionS/webservice/policies/edt/module/persistionOverride=/com/bea/console/actionS/webservice/policies/edt/module/persistionOverride=/com/bea/console/actionS/webservice/policies/edt/module/persistionOverride=/com/bea/console/actionS/webservice/policies/edt/module/persistionOverride=/com/bea/console/actionS/webservice/policies/edt/module/persistionOverride=/com/bea/console/actionS/webservice/policies/edt/module/persistionOverride=/com/bea/console/actionS/webservice/policies/edt/module/persistionOverride=/com/bea/console/actionS/webservice/policies/edt/module/persistionOverride=/com/bea/console/actionS/webservice/policies/edt/module/persistionOverride=/com/bea/console/actionS/webservice/policies/edt/module/persistionOverride=/com/bea/console/actionS/webservice/policies/edt/module/persistionOverride=/com/bea/console/actionS/webservice/policies/edt/webservice/policies/edt/webservice/policies/edt/webservice/policies/edt/webservice/policies/edt/webservice/policies/edt/webservice/policies/edt/webservice/policies/edt/webservice/policies/edt/w$ | ☆ ▼ C <sup>e</sup> 🚼 ▼ Google                                                                                             | P 🔸                            |  |  |  |  |  |
|                                                                    | Administration Console                                                                                                    |                                                                                                    | Q                              |  |  |  |  |  |
| nge Center                                                         | 🔒 Home Lag Out: Preferences 🔤 Record Help                                                                                                    | Welcome, web                                                                                                    | blogic Connected to: rib_domai |  |  |  |  |  |
| w changes and restarts<br>the Lock & Edit button to modify, add or | Home Altars and Groups SSummary of Diployments xPayTemPublishingService xPolicies xRole xRole XRole Scoped Roles SSummary of Diployments xPayTemPublishingService xPolicies<br>Messages                                                                                                    |                                                                                                    |                                |  |  |  |  |  |
| Lock & Edit                                                        | V changes saved successfully                                                                                                    |                                                                                                    |                                |  |  |  |  |  |
| Belease Continuation                                               | Settings for PayTermPublishingService                                                                                                    |                                                                                                    |                                |  |  |  |  |  |
|                                                                    | Overview Configuration Security Testing Monitoring                                                                                                    |                                                                                                    |                                |  |  |  |  |  |
| nain Structure                                                     | Roles Policies                                                                                                    |                                                                                                    |                                |  |  |  |  |  |
| invironment<br>Reployments                                         | Save                                                                                                    |                                                                                                    |                                |  |  |  |  |  |
| iervices<br>iecurity Realms<br>nteroperability<br>Xagnostics       | Lise this page to manage the security policy for this Web service module. This policy protects Web service operations. If the operations are operations are implemented by an EB, this policy protect the EB methods when accessed from Web service dents; it does not protect the                                                                                                    | implemented by Java classes, this policy also protects the 3<br>in EJB when accessed from EJB clients using RMI and JNDI. | wave implementation. If the    |  |  |  |  |  |
|                                                                    | Providers     These are the authorization providers an administrator can select from.                                                                                                    |                                                                                                    |                                |  |  |  |  |  |
|                                                                    | Authorization Providers: XACMLAuthorizer 💙                                                                                                    |                                                                                                    |                                |  |  |  |  |  |
|                                                                    | - Methods                                                                                                    |                                                                                                    |                                |  |  |  |  |  |
| do I 🖂                                                             | Select the methods in this Web service that you want to secure. You can either secure ALL methods (recommended) or only one method. An<br>parent application (if you have defined such a policy).                                                                                                    | ny method that you do not secure will be protected by the p                                                               | Jolicy for the Web Service's   |  |  |  |  |  |
| reate policies for resource instances                              | Web Service Methods: ALL 🛩                                                                                                    |                                                                                                    |                                |  |  |  |  |  |
| se roles and policies to secure resources                          | - Policy Conditions                                                                                                    |                                                                                                    |                                |  |  |  |  |  |
| ombine Conditions                                                  | The following conditions determine who is allowed to access this Web service.                                                                                                    |                                                                                                    |                                |  |  |  |  |  |
| tem Status 🖂                                                       | Add Conditions Combine Uncombine Move Up Move Down Remove Negate                                                                                                    |                                                                                                    |                                |  |  |  |  |  |
| th of Running Servers                                              | Role : igsrole                                                                                                    |                                                                                                    |                                |  |  |  |  |  |
| Faled (0)                                                          | Add Conditions Combine Uncombine Move Up Move Down Remove Negate                                                                                                    |                                                                                                    |                                |  |  |  |  |  |
| Critical (0)                                                       | Save                                                                                                    |                                                                                                    |                                |  |  |  |  |  |
| Warning (0)                                                        | Overridden Policy                                                                                                    |                                                                                                    |                                |  |  |  |  |  |
| OK (4)                                                             | Group : everyone                                                                                                    |                                                                                                    |                                |  |  |  |  |  |

Figure 3–30 Settings

#### Client-side Setup for Username and Password Authentication

The following is sample code for calling a secure IGS Web service.

**Note:** The following is sample code for invoking the *PayTermPublishingService* service. When you generate Java consumer for a Web service, the generated jar file contains classes specific to that Web service. Use the appropriate classes in the client code. Service namespace and WSDL location also should be changed accordingly.

```
package com.oracle.retail.rms.client;
import java.net.URL;
import java.util.ArrayList;
import java.util.List;
import java.util.Map;
import javax.xml.namespace.QName;
import javax.xml.ws.BindingProvider;
import
com.oracle.retail.igs.integration.services.paytermpublishingservice.v1.PayTermPubl
ishingPortType;
import
com.oracle.retail.igs.integration.services.paytermpublishingservice.v1.PayTermPubl
ishingService;
import
com.oracle.retail.iqs.integration.services.paytermpublishingservice.v1.PublishPayT
ermCreateUsingPayTermDesc;
import
com.oracle.retail.igs.integration.services.paytermpublishingservice.v1.PublishPayT
ermCreateUsingPayTermDescResponse;
import com.oracle.retail.integration.base.bo.paytermdesc.v1.PayTermDesc;
import weblogic.wsee.security.unt.ClientUNTCredentialProvider;
import weblogic.xml.crypto.wss.WSSecurityContext;
import weblogic.xml.crypto.wss.provider.CredentialProvider;
import junit.framework.TestCase;
```

```
public class PayTermPublishingClient extends TestCase {
public void testCreatePayTermDesc() {
trv {
// gName is namespace of the service
QName qName = new
QName("http://www.oracle.com/retail/igs/integration/services/PayTermPublishingServ
ice/v1", " PayTermPublishingService");
// url is the URL of the WSDL of the web service
URL url = new
URL("http://iqshost.example.com:18030/PayTermPublishingBean/PayTermPublishingServi
ce?WSDL");
// Create an instance of the web service
PayTermPublishingServiceservice = new PayTermPublishingService (url,qName);
PayTermPublishingPortType = service.getPayTermPublishingPort ();
// Set the security credentials in the service context
List credProviders = new ArrayList();
CredentialProvider cp = new ClientUNTCredentialProvider("<rms user>","<rms
password>");
credProviders.add(cp);
Map<String, Object> rc =
                                    ((BindingProvider)port).getRequestContext();
rc.put(WSSecurityContext.CREDENTIAL_PROVIDER_LIST, credProviders);
// Populate the service method input object
PayTermDesc payTermDesc = new PayTermDesc();
payTermDesc.setTerms("terms");
PublishPayTermCreateUsingPayTermDesc payTermCreateDesc = new P
PublishPayTermCreateUsingPayTermDesc();
payTermCreateDesc.setPayTermDesc(payTermDesc);
// Call the web service
PublishPayTermCreateUsingPayTermDescResponse response =
port.publishPayTermCreateUsingPayTermDesc(payTermCreateDesc,"1");
System.out.println("response="+response);
}catch(Exception e) {
  e.printStackTrace();
}
}
}
```

### Server-side Setup for Encrypted Username and Password Token Authentication

WebLogic provides predefined policy files for securing Web services. This section describes the process required to secure a Web service where username and password are encrypted and signed.

Take the following steps to secure the Web service:

 Follow the steps to attach the policy file to the Web service described in the section, *Attach Policy File to the Web Service*, with this exception: In Step 7, select *policy:Wssp1.2-2007-Wss1.1-UsernameToken-Plain-X509-Basic256.xml* (instead of *policy:usernametoken.xml*). Follow the remaining steps as described.

After attaching the policy file, the header for the WSDL of the Web service contains the following:

```
<wsp:UsingPolicy wssutil:Required="true"/>
<wsp:Policy
wssutil:Id="Wssp1.2-2007-Wss1.0-UsernameToken-Plain-X509-Basic256.xml">
<ns1:AsymmetricBinding
xmlns:ns1="http://docs.oasis-open.org/ws-sx/ws-securitypolicy/200702">
<wsp:Policv>
<ns1:InitiatorToken>
<wsp:Policy>
<ns1:X509Token
ns1:IncludeToken="http://docs.oasis-open.org/ws-sx/ws-securitypolicy/200702/Inc
ludeToken/AlwaysToRecipient">
<wsp:Policy>
<ns1:WssX509V3Token10/>
</wsp:Policy>
</nsl:X509Token>
</wsp:Policy>
</nsl:InitiatorToken>
<ns1:RecipientToken>
<wsp:Policy>
<ns1:X509Token
ns1:IncludeToken="http://docs.oasis-open.org/ws-sx/ws-securitypolicy/200702/Inc
ludeToken/Never">
<wsp:Policy>
<ns1:WssX509V3Token10/>
</wsp:Policy>
</nsl:X509Token>
</wsp:Policy>
</nsl:RecipientToken>
<ns1:AlgorithmSuite>
<wsp:Policy>
<ns1:Basic256/>
</wsp:Policy>
</ns1:AlgorithmSuite>
<ns1:Layout>
<wsp:Policy>
<ns1:Lax/>
</wsp:Policy>
</nsl:Layout>
<ns1:IncludeTimestamp/>
<ns1:ProtectTokens/>
<ns1:OnlySignEntireHeadersAndBody/>
</wsp:Policy>
</ns1:AsymmetricBinding>
<ns2:SignedEncryptedSupportingTokens
xmlns:ns2="http://docs.oasis-open.org/ws-sx/ws-securitypolicy/200702">
<wsp:Policy>
<ns2:UsernameToken
ns2:IncludeToken="http://docs.oasis-open.org/ws-sx/ws-securitypolicy/200702/Inc
ludeToken/AlwaysToRecipient">
<wsp:Policy>
<ns2:WssUsernameToken10/>
</wsp:Policy>
</ns2:UsernameToken>
</wsp:Policy>
</ns2:SignedEncryptedSupportingTokens>
<ns3:Wss10
xmlns:ns3="http://docs.oasis-open.org/ws-sx/ws-securitypolicy/200702">
<wsp:Policy>
<ns3:MustSupportRefKeyIdentifier/>
<ns3:MustSupportRefIssuerSerial/>
```

```
</wsp:Policy>
</ns3:Wss10>
</wsp:Policy>
```

- **2.** The key combination used by the client to sign the message is a valid one for the server. The client certificate must be signed with a certificate authority that is trusted by the server.
- **3.** WebLogic instances include a demo CA. The certificate and key for it is in \$*WL*\_*HOME/Middleware/wlserver/server/lib/CertGenCA.der* and *CertGenCAKey.der*. The key does not appear to change between WebLogic installations and is trusted by the default *DemoTrust* store. For this reason, the DemoTrust store must never be enabled in a production environment. Otherwise anybody can become "trusted" fairly easily.
- **4.** WebLogic CertGen command can be used for generating keys of the correct key length and signing them with the demo CA noted above. A client certification/key pair is required to sign the outgoing message and server certificate to encrypt the critical information.

```
java -classpath $WL_HOME/Middleware/wlserver/server/lib/weblogic.jar
utils.CertGen -certfile ClientCert -keyfile ClientKey -keyfilepass ClientKey
-cn <rms user>
```

The above command generates the following files:

- 1. ClientCert.der
- 2. ClientCert.pem
- 3. ClientKey.der
- 4. ClientKey.pem

In the above example of a command, the username is <rms user>. Replace <rms user> with the username of the user who will access the Web service.

5. The command below generates the four files that follow it:

```
java -classpath $WL_HOME/Middleware/wlserver/server/lib/weblogic.jar
utils.CertGen -certfile ServerCert -keyfile ServerKey -keyfilepass ServerKey
-cn <rms user>
```

- 1. ServerCert.der
- 2. ServerCert.pem
- 3. ServerKey.der
- 4. ServerKey.pem

In the above example of a command, the username is <rms user>. Replace <rms user> with the username of the user who will access the Web service.

6. Using the following commands, import the files into key stores:

```
java -classpath $WL_HOME/Middleware/wlserver/server/lib/weblogic.jar
utils.ImportPrivateKey -certfile ClientCert.der -keyfile ClientKey.der
-keyfilepass ClientKey -keystore ClientIdentity.jks -storepass ClientKey -alias
identity - keypass ClientKey
```

```
java -classpath $WL_HOME/Middleware/wlserver/server/lib/weblogic.jar
utils.ImportPrivateKey -certfile ServerCert.der -keyfile ServerKey.der
-keyfilepass ServerKey -keystore ServerIdentity.jks -storepass ServerKey -alias
identity - keypass ServerKey
```

**7.** Using the script in Appendix: configWss.py, configure the WebLogic server to use the key. Copy the script and save it in the location from which it will run.

java -classpath \$WL\_HOME/Middleware/wlserver/server/lib/weblogic.jar weblogic.WLST configWss.py <weblogicuser> <WebLogic Password> <weblogichost> <weblogic admin port> ServerIdentity.jks ServerKey identity ServerKey

#### For example:

java -classpath \$WL\_HOME/Middleware/wlserver/server/lib/weblogic.jar weblogic.WLST configWss.py weblogic *<WebLogic Password>* localhost 7001/home/wls/ServerIdentity.jks ServerKey identity ServerKey

**8.** In the WebLogic logic console, check the **Web Service Security** tab to verify that the command ran properly. Note that the default\_www configuration is used for all Web services unless otherwise indicated.

Figure 3–31 Settings

| Settings for rib_domain - rib_domain                                        | - WLS Console -      | Mozilla Fi    | refox             |            |                             |             |                                                                                                    | $\mathbf{X}$ |
|-----------------------------------------------------------------------------|----------------------|---------------|-------------------|------------|-----------------------------|-------------|----------------------------------------------------------------------------------------------------|--------------|
| Elle Edit View History Bookmarks Icols                                      | Help                 |               |                   |            |                             |             |                                                                                                    | _            |
| Settings for rib_domain - rib_domain - WLS C                                | +                    |               |                   |            |                             |             |                                                                                                    |              |
| Console/com                                                                 | nsole.portal?_nfpb=1 | true&_pageLi  | abel-DomainWe     | bService3  | SecurityPage8handle=com     | bea.conso   | le.handlesNKKHandle("com.bea%3AName%3Drb_domain% 🏠 🗷 C 🔣 🛪 Google 🔊 👂 🔸                                                                    | A            |
|                                                                             | Administration (     | Console       |                   |            |                             |             | Q                                                                                                    | ^            |
| Change Center                                                               | 🔒 Home Log           | Out: Preferen | nces 🔝 Recor      | d Help     | Q                           |             | Welcome, weblogic Connected to: rib_domain                                                                                                 | i i          |
| View changes and restarts                                                   | Home >Policies       | ×Roles ×Edit  | Web Service Mo    | dule Scop  | ed Roles »Summary of Deplo  | yments »Pi  | nyTernPublishingService >Roles >Policies >Summary of Servers >AdminServer >rib_demain                                                      |              |
| Click the Lock & Edit button to modify, add or delete items in this domain. | Settings for ril     | b_domain      |                   |            |                             |             |                                                                                                    |              |
| Lock & Edit                                                                 | Configuration        | Monitoring    | Control S         | ecurity    | Web Service Security        | Notes       |                                                                                                    |              |
| Release Configuration                                                       | This page list:      | s the Web ser | rvice security of | nfiguratio | ons that have been created  | for this de | main. Click on the security configuration name to update it, such as create new credential providers, new token handlers, or configure the |              |
| Domain Structure                                                            | cmescamp pri         | operces.      |                   |            |                             |             |                                                                                                    |              |
| rib_domain                                                                  | Web Service          | e Security C  | onfigurations     |            |                             |             |                                                                                                    |              |
| Environment Servers                                                         | Click the Local      | k & Edit butb | on in the Chang   | e Center   | to activate all the buttons | on this pag | e.                                                                                                    |              |
| Clusters                                                                    | annual annual        |               |                   |            |                             |             |                                                                                                    |              |
| Virtual Hosts                                                               | New D                | elete         |                   |            |                             |             | Showing I to I of I Previous   Next                                                                                                    |              |
| Migratable Targets                                                          | Web C                | annien Carro  | aller Confirme    |            |                             |             |                                                                                                    |              |
| Coherence Servers                                                           | - web st             | ervice secu   | incy configura    | COLLING    | ine vv                      |             |                                                                                                    |              |
| - Marbiner                                                                  | default_             | WSS           |                   |            |                             |             |                                                                                                    |              |
| Work Managers                                                               | New                  | alata         |                   |            |                             |             | Chambra Lto L of L. Braninar   Next                                                                                                    |              |
|                                                                             | THEN DO              | 01010         |                   |            |                             |             | Showing too ton to Previous Press.                                                                                                    |              |
| Deployments                                                                 |                      |               |                   |            |                             |             |                                                                                                    |              |
| Services                                                                    |                      |               |                   |            |                             |             |                                                                                                    | ÷            |
| Security Realms                                                             |                      |               |                   |            |                             |             |                                                                                                    |              |
| How do I                                                                    |                      |               |                   |            |                             |             |                                                                                                    |              |
| Create a Web service security configuration                                 |                      |               |                   |            |                             |             |                                                                                                    |              |
| <ul> <li>Specify the key pair used to sign SOAP messages</li> </ul>         |                      |               |                   |            |                             |             |                                                                                                    |              |
| <ul> <li>Specify the key pair used to encrypt SOAP messages</li> </ul>      |                      |               |                   |            |                             |             |                                                                                                    |              |
| Use a password digest in SOAP messages                                      |                      |               |                   |            |                             |             |                                                                                                    |              |
| Use X 509 certificates to establish identity                                |                      |               |                   |            |                             |             |                                                                                                    |              |
|                                                                             |                      |               |                   |            |                             |             |                                                                                                    |              |
| System Status                                                               |                      |               |                   |            |                             |             |                                                                                                    |              |
| Health of Running Servers                                                   |                      |               |                   |            |                             |             |                                                                                                    |              |
| Faled (0)                                                                   |                      |               |                   |            |                             |             |                                                                                                    | 1            |
| Critical (0)                                                                |                      |               |                   |            |                             |             |                                                                                                    |              |
| Overloaded (0)                                                              |                      |               |                   |            |                             |             |                                                                                                    |              |
| Warning (0)                                                                 |                      |               |                   |            |                             |             |                                                                                                    |              |
| OK (4)                                                                      |                      |               |                   |            |                             |             |                                                                                                    | ×            |

- **9.** After the certificate setup is completed for the Web service, follow the steps in the "Create Roles and Users" section to create a user in WebLogic to access the Web service.
- **10.** Restart the server. Create a client to invoke the Web service.

#### Client-side Setup for Encrypted Username and Password Token Authentication

The following is sample code for calling a Web service that is secured using the policy file, policy:Wssp1.2-2007-Wss1.1-UsernameToken-Plain-X509-Basic256.xml:

```
package com.test;
import java.net.URL;
import java.security.cert.X509Certificate;
import java.util.ArrayList;
import java.util.List;
import java.util.Map;
import java.xml.namespace.QName;
import javax.xml.ws.BindingProvider;
```

```
import javax.xml.ws.WebServiceRef;
import
com.oracle.retail.igs.integration.services.paytermpublishingservice.v1.PayTermPubl
ishingPortType;
import
com.oracle.retail.igs.integration.services.paytermpublishingservice.v1.PayTermPubl
ishingService;
import
com.oracle.retail.igs.integration.services.paytermpublishingservice.v1.PublishPayT
ermCreateUsingPayTermDesc;
import.
com.oracle.retail.igs.integration.services.paytermpublishingservice.v1.PublishPayT
ermCreateUsingPayTermDescResponse;
import com.oracle.retail.integration.base.bo.paytermdesc.v1.PayTermDesc;
import weblogic.security.SSL.TrustManager;
import weblogic.wsee.security.bst.ClientBSTCredentialProvider;
import weblogic.wsee.security.unt.ClientUNTCredentialProvider;
import weblogic.wsee.security.util.CertUtils;
import weblogic.xml.crypto.wss.WSSecurityContext;
import weblogic.xml.crypto.wss.provider.CredentialProvider;
public class Client {
public static void main(String args[]){
try {
//qName is namespace of the service
QName qName = new
QName("http://www.oracle.com/retail/igs/integration/services/PayTermPublishingServ
ice/v1", " PayTermPublishingService");
// url is the URL of the WSDL of the web service
URL url = new
URL("http://igshost.example.com:18030/PayTermPublishingBean/PayTermPublishingServi
ce?WSDL":
// Create an instance of the web service
PayTermPublishingServiceservice = new PayTermPublishingService(url,qName);
PayTermPublishingPortType = service.getPayTermPublishingPort ();
PayTermDesc payTermDesc = new PayTermDesc();
payTermDesc.setTerms("terms");
PublishPayTermCreateUsingPayTermDesc payTermCreateDesc = new
PublishPayTermCreateUsingPayTermDesc();
payTermCreateDesc.setPayTermDesc(payTermDesc);
String serverCertFile = "D:/head/retail-soa-enabler/dist/client/ServerCert.der";
String clientKeyStore =
"D:/head/retail-soa-enabler/dist/client/ClientIdentity.jks";
String clientKeyStorePass = "ClientKey";
String clientKeyAlias = "identity";
String clientKeyPass = "ClientKey";
List credProviders = new ArrayList();
ClientUNTCredentialProvider unt = new ClientUNTCredentialProvider("<rms
user>","<rms password>");
credProviders.add(unt);
final X509Certificate serverCert =
(X509Certificate)CertUtils.getCertificate(serverCertFile);
serverCert.checkValidity();
CredentialProvider cp = new ClientBSTCredentialProvider(clientKeyStore,
clientKeyStorePass, clientKeyAlias, clientKeyPass, "JKS", serverCert);
credProviders.add(cp);
```

```
Map requestContext = ((BindingProvider)port).getRequestContext();
requestContext.put(WSSecurityContext.CREDENTIAL_PROVIDER_LIST, credProviders);
requestContext.put(WSSecurityContext.TRUST_MANAGER,new TrustManager() {
public boolean certificateCallback(X509Certificate[] chain,int validateErr) {
boolean result = chain[0].equals(serverCert);
return result;
}
});
PublishPayTermCreateUsingPayTermDescResponse response =
port.publishPayTermCreateUsingPayTermDesc(payTermCreateDesc,"1");
System.out.println("response="+response);
} catch(Exception e){
e.printStackTrace();
}
}
}
```

## **Security Feature Overview**

**Caution:** Oracle is not responsible for the security compliance of any product customization performed by a retailer, system integrator, or reseller.

The relevant security features fall into one or more of the following categories. For information on these categories, see the following sections:

- Securing Sensitive Data
- Securing the Application
- Securing the Application Environment and Configuration

#### Securing Sensitive Data

The protection of sensitive data during transit, processing, and storage is paramount. Sensitive data includes personally identifiable information such as credit card number, Social Security number, checking account number, and positive ID such as driver's license number. The Oracle Retail Integration Bus focuses on protecting sensitive data.

#### Cardholder Data

RIB, being an integration application, does not store credit card data. The applications getting integrated through RIB handle all access to cardholder data and supply tokens to use in place of actual cardholder data.

#### Communication with web service Application

An additional layer of communication security is provided for web application (example: OMS). These applications require the use of a Secure Socket Layer (SSL) to access them.SSL provides an additional layer of encryption and security of the information sent to and received from these applications.

### Securing the Application

Securing access to the application against malicious attacks and auditing secure events are accomplished with passwords, additional testing of Web applications, and additional examination of source code.

#### Passwords

The RIB administration user interface username and password for accessing the user interface are created and stored inside the WebLogic Server security realm, and are protected by your WebLogic security configuration. For more information, see the *Oracle Retail Integration Bus Installation Guide*.

#### **Default Accounts and Passwords**

RIB applications do not contain any default accounts, user IDs, or passwords. An application username and password are entered by the user during the installation process.

#### Tools

RIB uses the Fortify 360 tool to scan for security issues. As with any tool, the output of this tool should be analyzed in detail since the output may contain false positive warnings. You can use any tools that you choose. No recommendation of the following tool is intended or implied. Fortify 360 is a tool that analyzes software for vulnerabilities. The static analysis component examines an application's source code for potentially exploitable vulnerabilities. The dynamic analysis component identifies vulnerabilities that can be found only when an application is running. All vulnerabilities can be ranked according to their relevance. Fortify can be found at the following website: https://www.joinfortify.com/

#### Securing the Application Environment and Configuration

Securing the application environment and configuration covers the following areas:

Database

#### Database

If sensitive data is stored in a database, that data must be protected from unauthorized access. Oracle Retail provides the following recommendations protecting data:

- Access to the stored procedures used in the data purge scripts should be restricted.
- Authentication to the database should be done with a different user ID than authentication to the applications.

RIB does not populate the database with any pre-defined users. An administrative user is created during installation.

# **Credential Store Framework**

A credential store is used for the secure storage of credentials. The credential store framework (CSF) API is used to access and perform operations on the credential store.

CSF provides the following capabilities:

- Enables the secure management of credentials.
- Provides an API for the storage, retrieval, and maintenance of credentials.
- Supports file-based, such as Oracle wallet, and LDAP-based credential management.

## **Oracle Retail RIB CSF Implementation**

Oracle Retail Integration Bus protects authentication passwords using CSF and Oracle wallet. The credentials are stored and retrieved from the Oracle wallet store using APIs. Credential Store Manager is the utility which provides methods that can store and retrieve credentials from a wallet based file. Internally, this utility uses CSF API to manage the credentials.

# **Keytool Utility**

The keytool utility is included with the JRE. It is used to create new keys, import digital certificates, export existing keys, and interact with the key management system.

## **Creating a Self-Signed Certificate**

To create a self-signed certificate, use the following command. It creates a private key and a self-signed certificate that contains the corresponding public key:

keytool -genkey -keystore <keystore\_location> -alias <your\_alias> -keyalg RSA

#### **Creating a Certificate Signing Request**

To obtain a certificate signed by a real Certificate Authority, create a Certificate Signing Request:

1. Use the following command to generate the request:

```
keytool -certreq -keystore <keystore_location> -alias <your_alias> -file <your_
file.cer>
```

- 2. Once the Certificate Signing Request is saved in a file, send it to the Certificate Authority of your choice. To get a trial certificate, see the following Web site: https://www.thawte.com
- **3.** When the response from the Certificate Authority is received, save the certificate in a file from which it can be imported. In order to import the certificate, the root certificate must be in your list of trusted certificate authorities, or you must accept the root certificate selected by the keytool utility.
- 4. To import the certificate, use the following command:

```
keytool -import -keystore <your_keystore_name> -file <your_certificate_
file.cer> -alias <your_alias> -trustcacerts
```

For development or testing purposes, it should not be necessary to get a trial certificate or have your certificate signed.

#### **Exporting and Importing Certificates**

The server in an SSL conversation must have a private key and a certificate that verifies its identity.

- The private key is used by the server as a part of the key exchange algorithm.
- The certificate is sent to the client to identify the server. This information is obtained from the Key Store.

• The truststore is used by the client to verify the certificate that is sent by the server.

To populate the truststore with the public certificate of a server:

1. Export the RSA certificate (without the private key) from the server Key Store. For information on creating the certificate, see "Creating a Certificate Signing Request".

```
keytool -export -keystore <your_keystore> -alias <your_alias> -file <your_
file.cer>
```

**2.** Import the RSA certificate into the truststore.

```
keytool -import -alias <your_alias> -keystore <your_truststore> -file <your_
file.cer>
```

The certificate can be imported into any of the following files:

- cacerts, which is the default java truststore.
- jssecacerts, java truststore

## **Secure Web Services**

Oracle Retail Integration Bus uses Web services for its integrations with Oracle Retail Management System. This appendix discusses security for the Web services.

#### **WS-Security**

The OASIS WS-Security specification is the open standard for Web services security. Its goal is to enable applications to secure SOAP message exchanges by providing encryption, integrity, and authentication support. WS-Security offers a general-purpose mechanism for associating security tokens with message content. The specification defines these approved token types:

- Username Token Profile
- X.509 Certificate Token Profile
- Security Assertion Markup Language (SAML) Token Profile

#### Web Service Security Implementation

Oracle Retail Management System Web services are protected using the WS-Security user authentication mechanism. Clients who want to access these Web services have to provide a valid user ID and password using a WS-Security Username Token.

#### Oracle Retail Management System Web Service

Oracle Retail Integration Bus can communicate with both secured and unsecured Oracle Retail Management System Web services. If the Web service is secured, the Oracle Retail Integration Bus adds the Username Token to the request.

### **Oracle Web Services Manager (OWSM) for Web Service Security**

It is a new requirement from 16.0 onwards that the Weblogic domain for RIB deployment must be a JRF domain. To create a JRF domain it is required to setup RCU.

RIB Web services applications can be secured with policyA or policyC. The Weblogic 12.2.1.3 needs OWSM for Policy A and C to work. The owsm template choice while creating the weblogic domian, gives an option to deploy wsm-pm application to the admin server. The owsm policy manager (wsm-pm) is required for policies to work.

If http ports are disabled in the server, then wsm-pm app will not be reachable, unless wsm-pm is configured to use the SSL port. To configure the SSL port for wsm-pm, Oracle Enterprise Manager (EM) has to be deployed.

Refer Oracle Retail Integration Bus Installation Guide for more information on Weblogic domain creation and OWSM Policy Manager.

#### **Overview about OWSM**

OWSM provides a policy framework to manage and secure the web service applications. The OWSM agent, policy manager, and repository are the main components of the OWSM architecture. The Oracle WSM Policy Manager (wsm-pm) manages all Oracle WSM policies and needs to be running to use the Oracle WSM policy framework. OWSM policy manager reads/writes the policies, including pre-defined and custom policies from the OWSM repository.

# Glossary

#### Glossary Term Element Structure is GlossEntry Followed by GlossTerm

The definition follows in a GlossDef element and a child Para or other appropriate element. The GlossDef element can contain informal examples, lists, and so on.

A LINE\_OF\_SYNTAX

Or you might have a line of code as part of your definition.